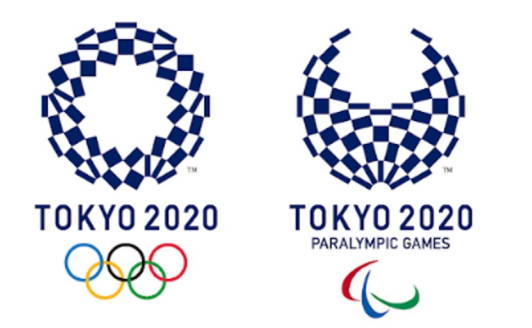

# Tokyo 2020 ICON Manual for COVID-19 Liaison Officers (CLOs)

Tokyo 2020

Games Delivery Office, Security, Technology

June 18, 2021

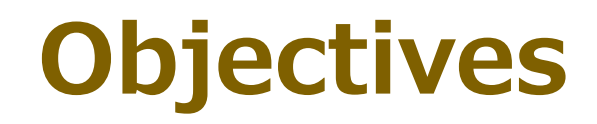

By the end of this Manual, CLOs\* will:

- 1. Understand **why** Tokyo 2020 ICON has been developed
- 2. Understand how to **register** and log in to Tokyo 2020 ICON
- 3. Understand the **deadlines** for submitting Activity Plans
- 4. Learn how to **prepare** and **upload** an Activity Plan
- 5. Learn about OCHA and QR codes for arrival in Japan
- 6. Understand where to go for **help**

\*This user guide is designed for CLOs, Deputy CLOs and CLO Assistants

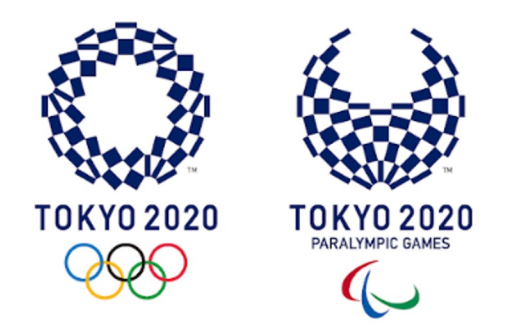

### **Introduction and contents**

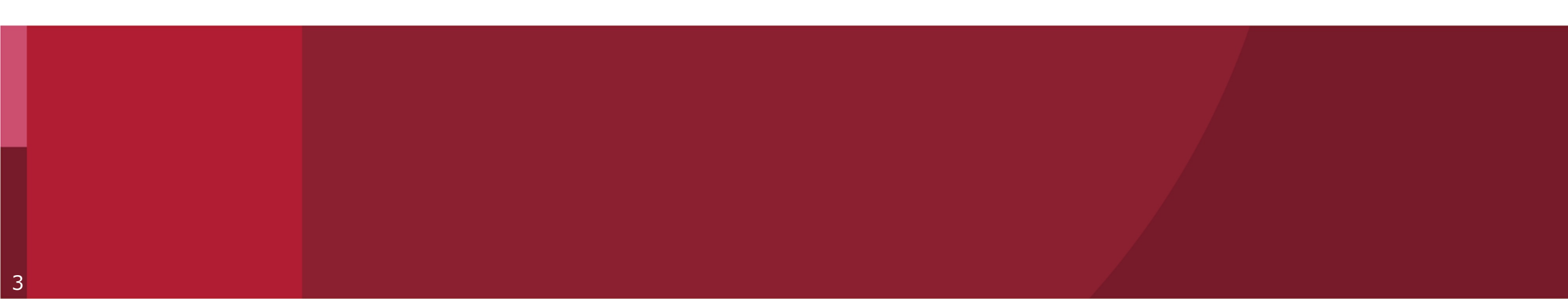

# What is Tokyo 2020 ICON?

### Tokyo 2020 ICON stands for **Tokyo 2020 Infection Control Support System**

- ✓ it a web-based tool developed by Tokyo 2020 as a COVID-19 countermeasure
- ✓ it is intended to support CLOs and organisations attending the Tokyo 2020 Games
- ✓ it can be used in **English** or **Japanese**
- ✓ it is available from **31st May 2021**

# Why do CLOs need to use ICON?

- In your role as a CLO you will use Tokyo 2020 ICON to comply with the COVID-19 countermeasures in the Playbooks, in particular:
  - ✓ to prepare and upload **Activity Plans**
  - ✓ to oversee daily **health monitoring**
  - $\checkmark$  to oversee screening tests
  - ✓ to support Tokyo 2020 manage COVID-19 cases detected within your organization

# **Contents of this Manual**

| Part 1: How to Register and Log In to Tokyo 2020 ICON | page 7  |
|-------------------------------------------------------|---------|
| Part 2: Activity Plans                                | page 22 |
| Part 3: OCHA for Quarantine, Immigration and Customs  | page 53 |
| Part 4: Health Management (by-25 Jun)                 | page 65 |
| Part 5: Screening Testing (by 30-Jun)                 | page 66 |
| Part 6: Case Management (by 30-Jun)                   | page 67 |
| Part 7: Where to go for help?                         | page 68 |
| Part 8: CLO Checklist                                 | page 75 |

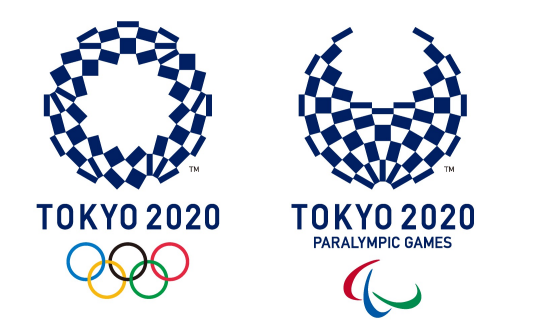

# PART 1

# How to register and log in to Tokyo 2020 ICON

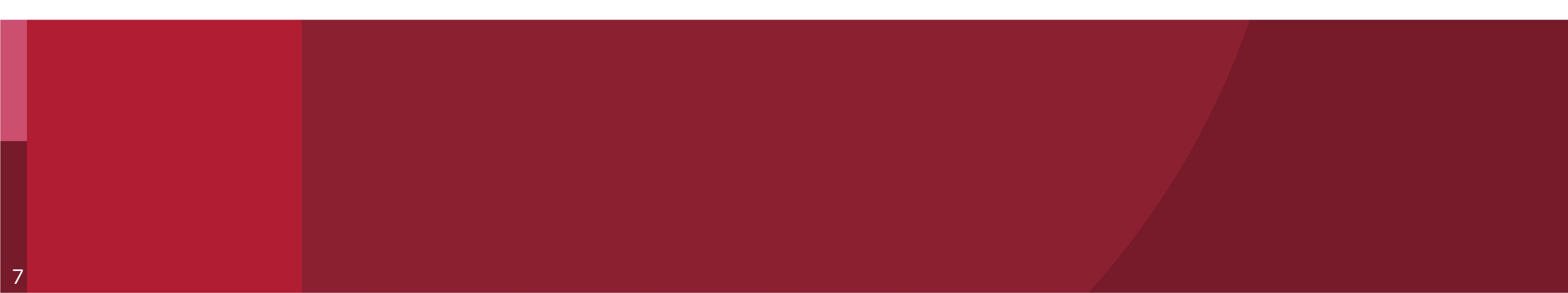

# Step A: Nominate the CLO(s)

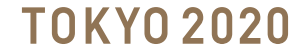

# Nominate the CLO(s)

- To access Tokyo 2020 ICON, each Responsible Organisation must **submit** the name and contact information of their CLO(s) to Tokyo 2020 Relevant Functional Area
- After receiving this information, the relevant Tokyo 2020 Functional Area will send an email to the CLO with a link to access Tokyo 2020 ICON
- Please note it may take up to one week to receive the link to access Tokyo 2020 ICON

# Step B: First Login to Tokyo 2020 ICON

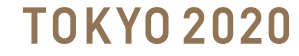

### **Agree to Terms of Use and Privacy Policy**

### Click on the link provided by Tokyo 2020 for Tokyo 2020 ICON First Login

https://infection-control.tokyo2020.org/icon/UserApplication Note: If you click the link above and a screen asks for a User ID and Password appears, please copy the link and paste it directly into your web browser

After you read and agree with the Terms of Use and Privacy Policy, press the "I agree" button

#### Tokyo 2020 ICON - User Application

Do you agree to the Terms of Use and Privacy Policy for the Tokyo 2020 Infection Control Support System?

#### Tokyo 2020 ICON Terms of Use

The Tokyo 2020 Infection Control Support System (ICON) (the "Service") is a service that is provided by the Tokyo Organising Committee of the Olympic and Paralympic Games ("Tokyo 2020") as part of the countermeasures against COVID-19 infections, for the organization and operation of the Games of the XXXII Olympiad and the Tokyo 2020 Paralympic Games (collectively, the "Games"), and provides each of the following functions:

- A function for the General User to submit documents required for immigration procedures or to report health information and test results regarding COVID-19 either by themselves or through the Administrative User;
- 2. A function for the Administrative User to access, manage, revise, use, etc. on behalf of a General User the information in (1) above regarding the General User, to the extent permitted by Tokyo 2020; and
- 3. A function for the government, Tokyo 2020, the International Olympic Committee (the "IOC"), the International Paralympic Committee (the "IPC") and other organizations or groups that are involved in countermeasures against COVID-19 infections (the "COVID-19 Countermeasures Implementation Body") to access, manage, revise, use, etc. the information that is submitted and reported in the Service, to the extent necessary for such countermeasures.

Article 1. Applicable Scope of these Terms of Use These Terms of Use apply to any use of the Service by the User, as defined in Article 2.

#### Article 2. Scope of the User

The definitions of users who use the Service in these Terms of Use are as follows:

INFORMATION NOTICE ON THE PROCESSING OF PERSONAL DATA FOR ICON

#### IMPORTANT INFORMATION - PLEASE READ CAREFULLY

```
This document contains important information regarding the processing of personal data of users of Tokyo 2020 Infection Control Support System 
("ICON"). It indicates the organisations responsible for processing personal data of users, the key purposes for which such data is processed, as well as 
the applicable modalities and conditions. This notice also explains how users can exercise their rights under applicable data protection laws. Personal Data 
of users will be used only as necessary to achieve the purposes set out in this Information Notice, which may vary according to each users' function(s) at 
the Games. For this reason, some provisions applicable to Participants may not apply to other users. If you are creating a user account for ICON, please 
read this notice carefully and make sure you understand it. It is also important to note that users' personal data may be processed by certain system or 
application for which the Japanese government has its sole responsibility and that neither Tokyo 2020, the IOC nor the IPC has any responsibilities for any 
process of users or personal data on such system or application. For details of the system or application, please see the terms and conditions and privacy 
policy provided by the Japanese government.
```

#### 1. Definitions

In this Information Notice, the following definitions apply:

- a. "Authorised Purposes" means the purposes referred to in Section 4 below.
- b. "Authorised Users" means any individual who is authorised by Tokyo 2020 to submit, access or otherwise process End-Users' Personal Data on ICON on their behalf, including without limitation COVID-19 Liaison Officer of each organisation.

c. "Countermeasures" means any specific measures implemented by Relevant Authorities on the occasion of the Games to protect the health of Participants, staffs, volunteers, contractors, stakeholders, media, spectators and any other persons involved in the Games and to ensure the safe

Any complaint in relation to the Processing of Users Personal Data that has not been addressed within a reasonable timeline can be addressed to the following authorities:

a. In the case of Tokyo 2020, to the Personal Information Protection Commission of Japan, 3-2-1 Kasumigaseki, Chiyoda-ku, Tokyo 100-0013, Japan, https://www.ppc.go.jp/.

b. In the case of the IOC, to Swiss Federal Data Protection Commissioner, Feldeggweg 1, CH – 3003 Bern, Switzerland, https://www.edoeb.admin.ch. For EU residents, to the Agencia Española de Protección de Datos, c/ Jorge Juan 6, 28001 Madrid, Spain, https://www.aepd.es/. c. In the case of the IPC. []

I agree

### **Enter your User Application Settings**

# A User Application screen will open for you to complete with your information

#### Tokyo 2020 ICON - User Application

Please enter the information required for the application.

#### Customer entry field

| ※ Registration Number (7 digit) XXXXXXX                        |                                    |
|----------------------------------------------------------------|------------------------------------|
| <ul> <li>X Identification Number</li> <li>XS1234567</li> </ul> | Insert your passport number for as |
| aaa123@bbb.tokyo2020.jp                                        | your rachancation Number           |
| X Date of birth (YYYYMMDD)     20210101                        |                                    |
| % Language                                                     |                                    |
| 日本語                                                            | ~                                  |

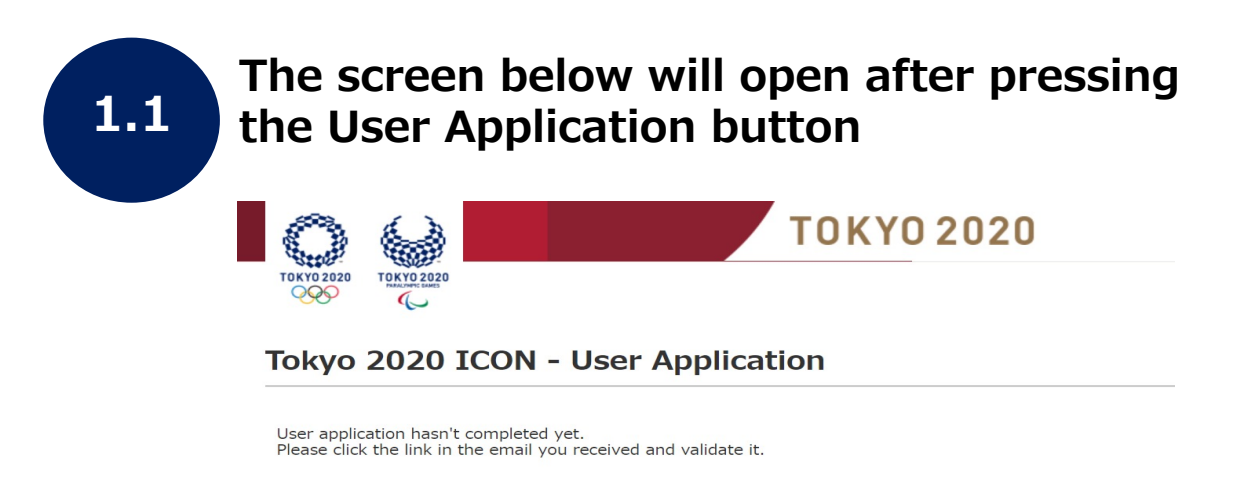

User Application

### You will receive an email. Click the link in the email to confirm your application

Dear G1702189 F1702189,

Thank you for your user application. To verify your email address, please follow this link: https://stage02-faapps.cs56.force.com/icon/MailAuthentication?token=ztp3ck4UVRM7At2k1Kpy

If you didn't ask to verify this address, you can ignore this email.

Kind regards,

Tokyo 2020 ICON Support

F1702189 G1702189 様

ユーザ申請いただき、有難うございます。 以下のリンクからメールアドレス認証を完了させてください。

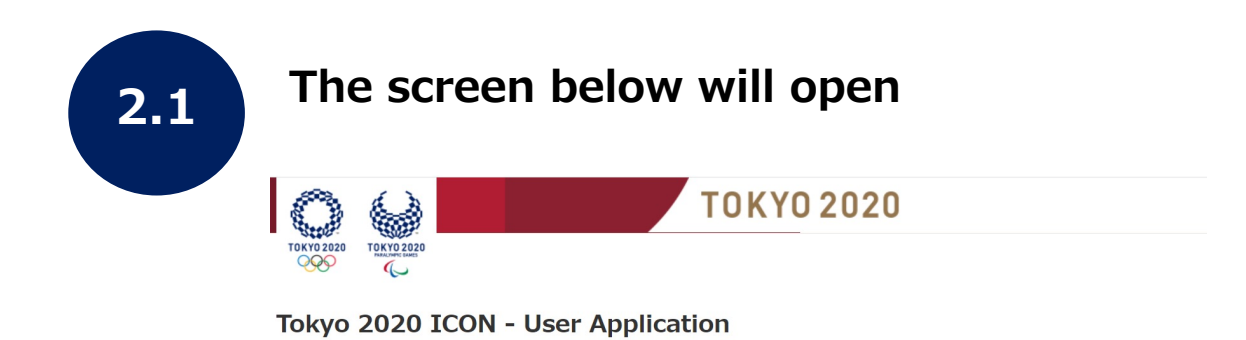

Thank you for your application.

Your application has been successfully registered.

\*If you have an usage start date, your User ID and password will be sent to you within 24 hours before or after the start date (Japan time).

### **TOKYO 2020**

### Setting your password

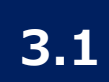

#### You will receive an email to access and set your password.

Note: As a CLO you will receive two emails (a CLO profile, and an individual profile)

- For CLO profile (with user ID followed by -1'') open the email and follow the steps in this Manual
- For individual profile (user ID), open the email within 24 hours and follow the steps on the screen. If you click on the link after 24 hours you will need to "reset password" in the first screen.

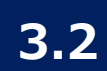

#### Open the email "Access to Tokyo 2020 for CLO <u>Account</u>" and click on the link to access and set your password.

Mon 5/24/2021 9:48 AM Tokyo2020 Infection Control Support System <noreply@n\_fection-control-mail.tokyo2020.org> Sandbox: Access to Tokyo 2020 IC DN for CLO Account

You forwarded this message on 5/24/2021 9:51 AM. This message was sent with High importance. We removed extra line breaks from this message.

Dear United States (NOC) CLO 1472391,

Your Tokyo 2020 ICON account is now ready and available:

1. Please access and set your password at <a href="https://stage02-faapps.cs58.force.com/icon/loginz">https://stage02-faapps.cs58.force.com/icon/loginz</a> c=.RGMkWx4DvM9CpwlbhVsrfFKJXu0xplgqBJ3vorkh8Yq4\_J.ov5Mr\_fZ2WvHB7m.sgu2ZNpUxYmPWe<sup>+</sup>yAng1RWKpYTUdwdfqD45IaF2r Cost\_PI9XMIUntfqLop02a9PTF78gMP.P0KQnKa2f.lguRmzjCNIqXq7OVWEd7dclF\_045C2\_sdwva5D

2. To easily log in later, save this URL and User ID: https://stage02-faapps.cs58.force.com/icon

United States (NOC) CLO Account User ID: \*Registration Number\*-1 (example: 1234567-1)

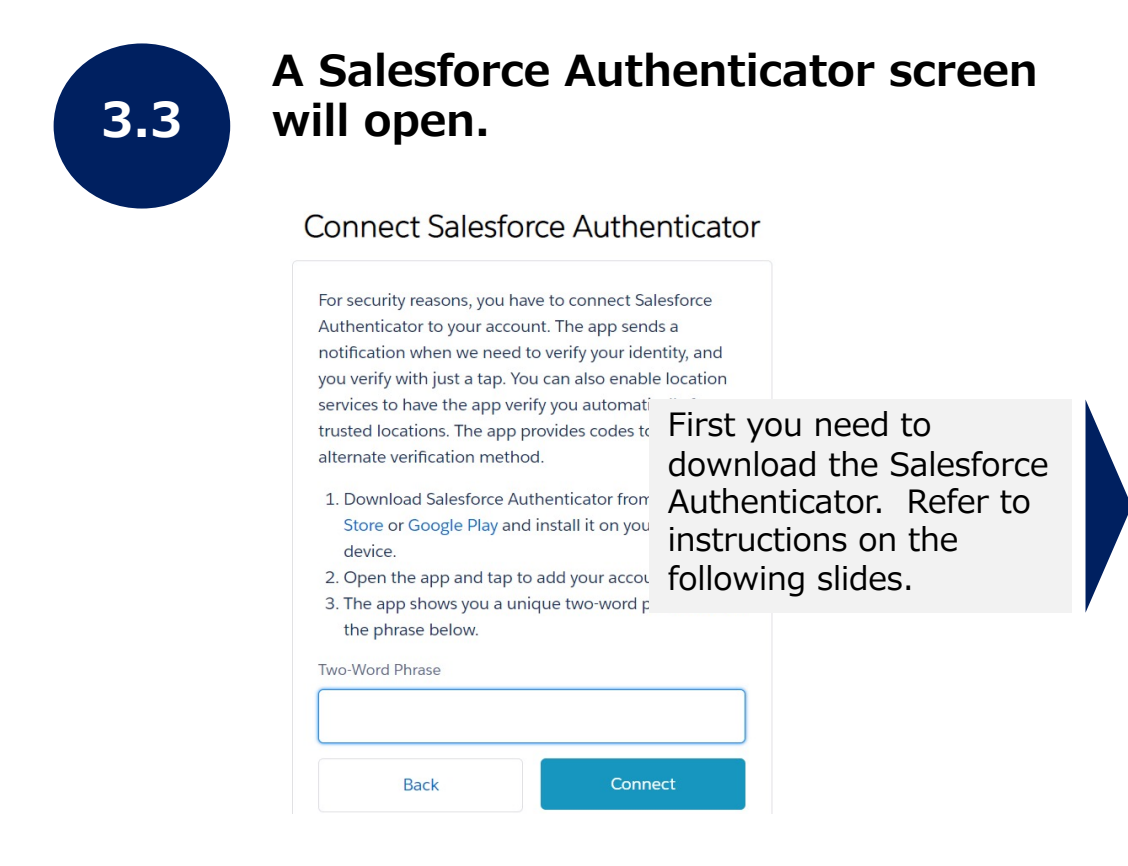

### Setting your password (continued)

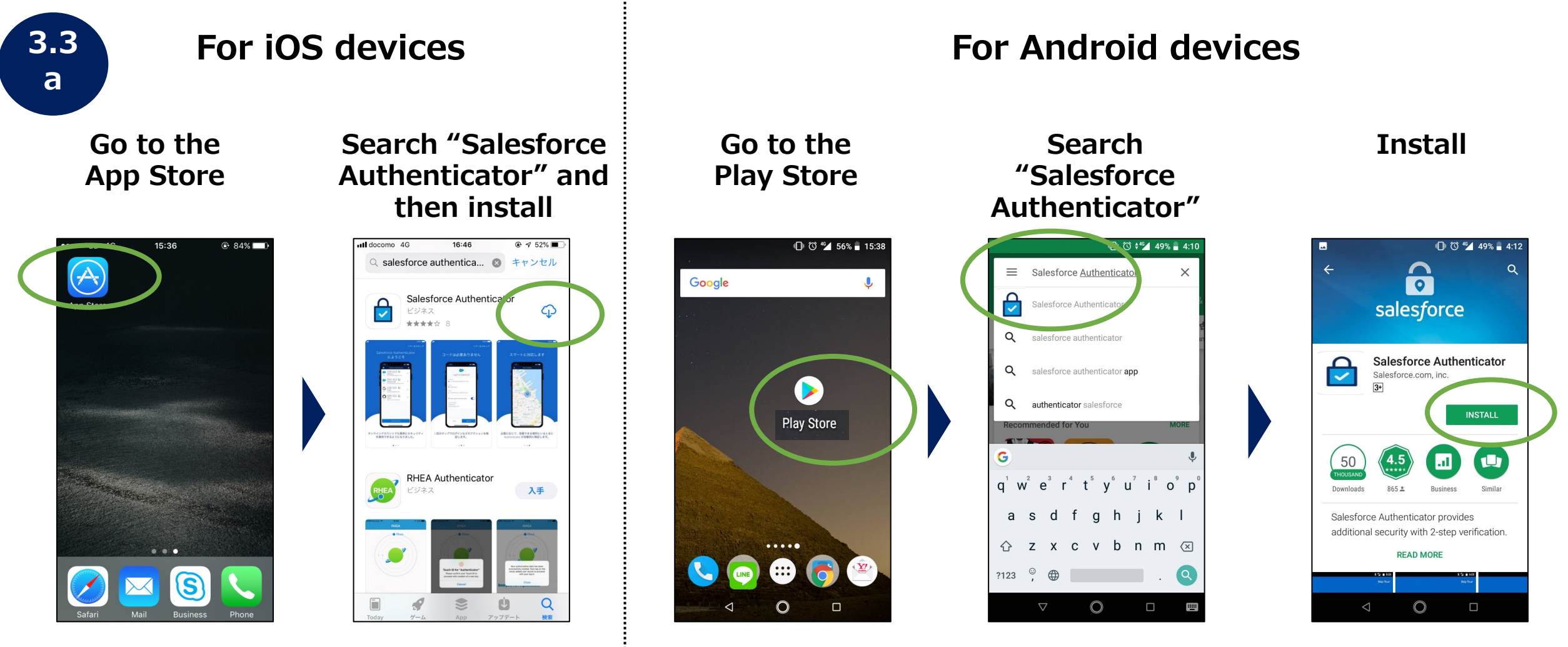

The app is "Salesforce Authenticator", not "Salesforce" app.

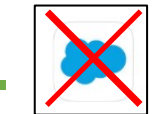

### **TOKYO 2020**

### Setting your password (continued)

3.3 b Launch Salesforce Authenticator, press "Add an Account", and two words will be displayed

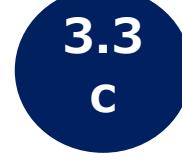

Return to the browser screen at step 3.3, enter the two words, and press "Connect"

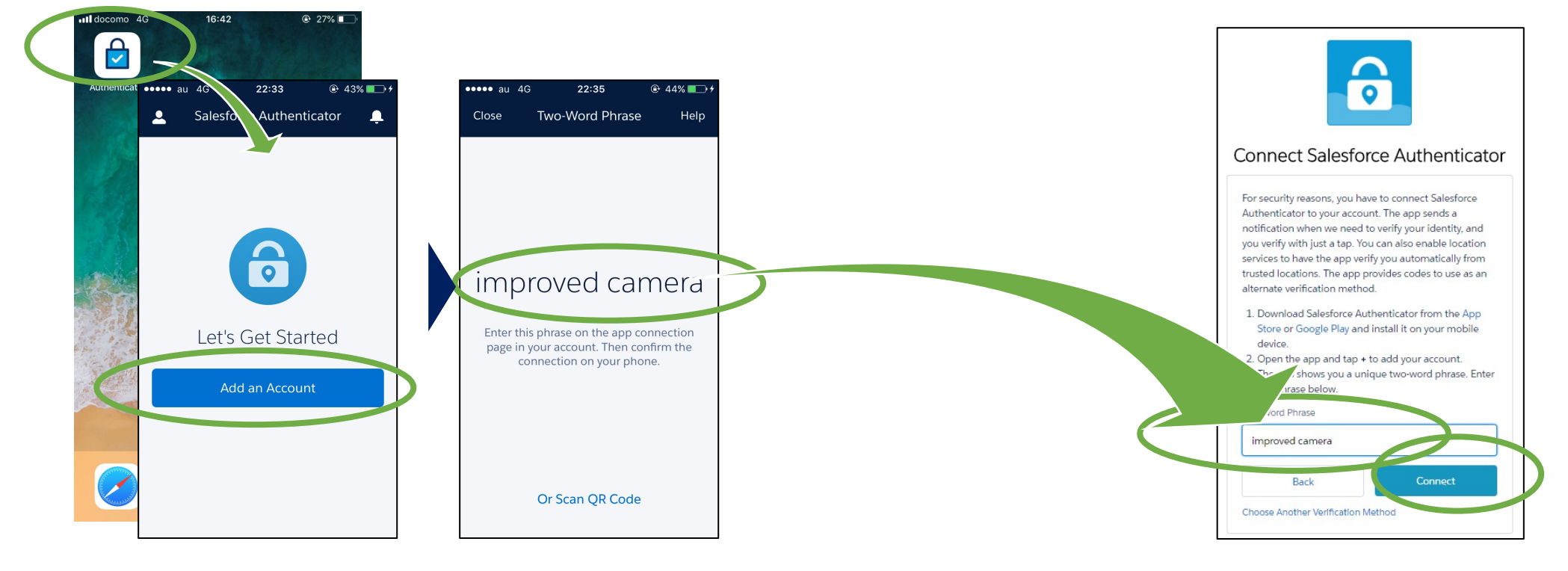

If you clicked on the welcome email in step 3.3 and a login screen appears, it's possible that you've already set up two-factor authentication in the Salesforce Authenticator. In this case, go straight to step 3.4

### Setting your password (continued)

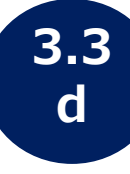

Set a password according to the requirements, then click change password

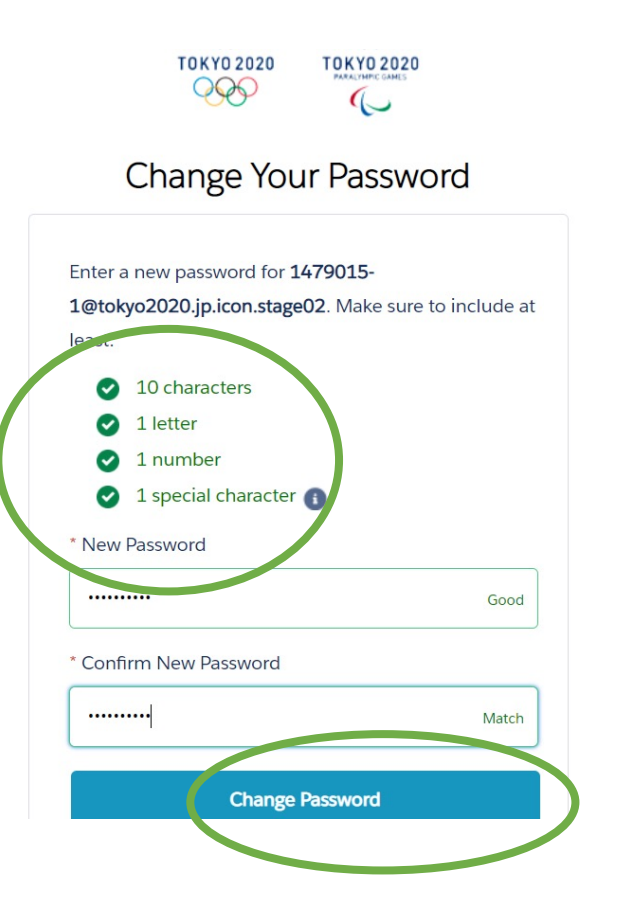

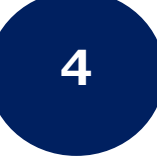

After pressing Change Password, the screen below will be open

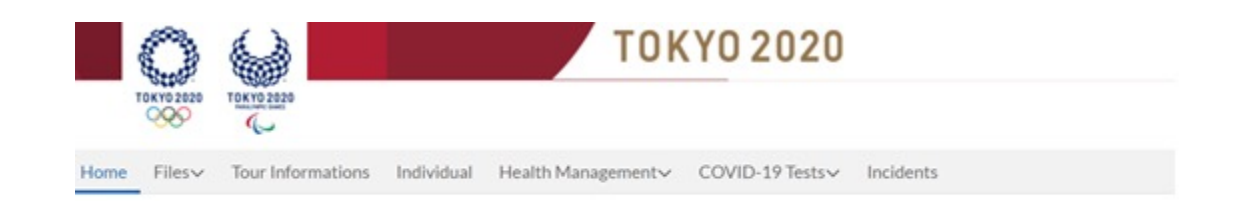

Welcome to the Tokyo 2020 Infection Control Support System.

**Congratulations!** 

You have completed your Tokyo 2020 ICON registration and first log in

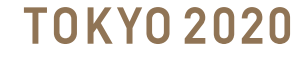

# Step C: Log in to Tokyo 2020 ICON

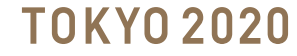

### Log in to Tokyo 2020 ICON as CLO

4.1

Open the email from step 3.2 "Access to Tokyo 2020 for CLO Account" and click on the link below to log in later

https://infection-control.tokyo2020.org/icon/

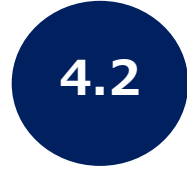

Login to ICON with your CLO user number (with -1) and the password you set in your CLO user account at 3.3d

### TOKYO 2020

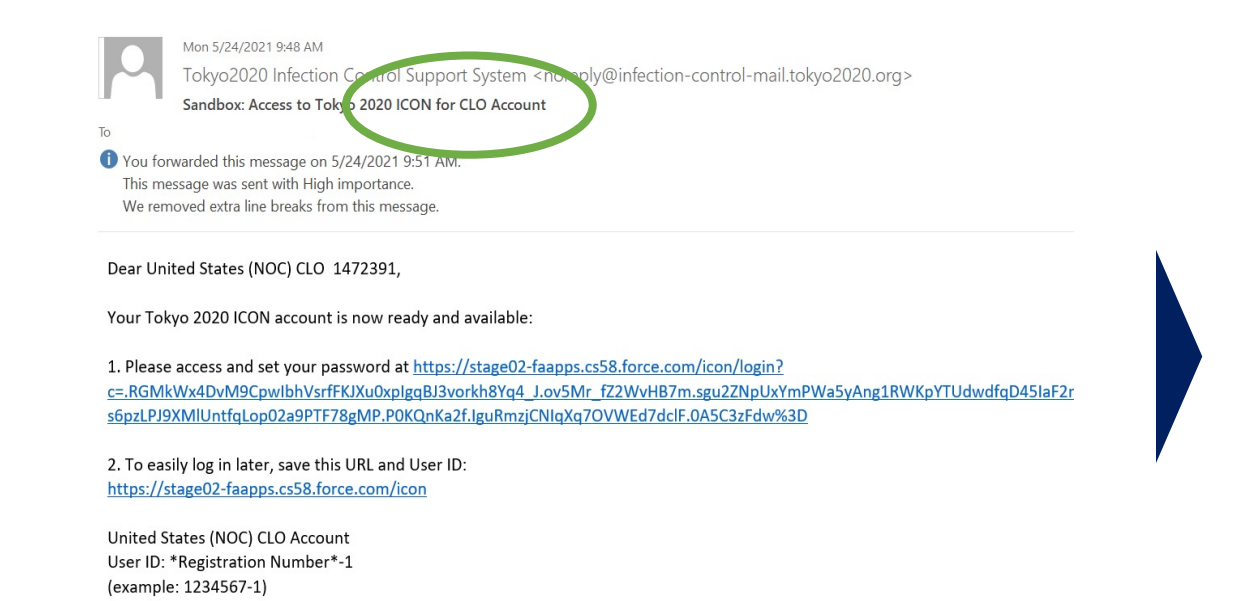

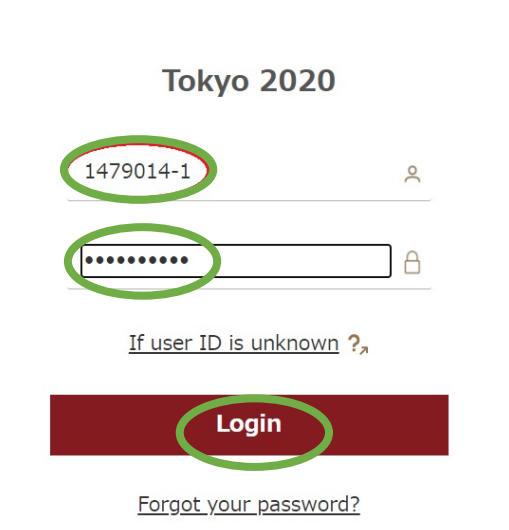

### Log in to Tokyo 2020 ICON as CLO

4.3

Check your Smartphone or Mobile Device, open the Salesforce Authenticator, and click Connect and then Approve Note: there may be differences between some Smartphones

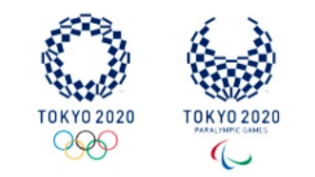

#### Check Your Mobile Device

Use Salesforce Authenticator to approve the request to

| Service<br>login.salesforce.com         |                                                                                                    | Conn                                                                                                    | ect |                                                                                                    | App                                                                                                    | rove |
|-----------------------------------------|----------------------------------------------------------------------------------------------------|----------------------------------------------------------------------------------------------------|-----|----------------------------------------------------------------------------------------------------|----------------------------------------------------------------------------------------------------|------|
| Username<br>art.vandelay@salesforce.com | Cancel                                                                                                    | Connect                                                                                                    |     | Cancel                                                                                                    | Connect                                                                                                    |      |
| Log In to Salesforce                    | Username<br>tanaka:haruka<br>Service<br>Salesforce                                                             | a@canon-mj.co.jp                                                                                                   |     | Username<br>tanaka.haruk<br>Service<br>Salesforce                                                                | a@canon-mj.co.jp                                                                                                   |      |
| ••••• BELL 🗢 7:53 PM 🕇 \$ 100           | Connect<br>We tell you when sorr<br>your account data. If<br>werrything's Not<br>But if something's not<br>it. | Account<br>Account<br>records trying to access<br>it's you and<br>can verify the activity.<br>right, you can block |     | Connect<br>We tell you when son<br>your account date. If<br>everything's OK, you<br>But if something's no<br>it. | Account<br>Account<br>reone's trying to access<br>it's you and<br>can verify the activity,<br>right, you can block |      |
| Log In to ICON.                         | ••••• au 4G C 23                                                                                               | 2:35 ֎ 44% ■→+                                                                                                    |     | ••••• au 4G C 2                                                                                                  | 2:35 @ 44% 💶 🕫                                                                                                    |      |

5 After pressing Approve in Salesforce Authenticator, this screen should open

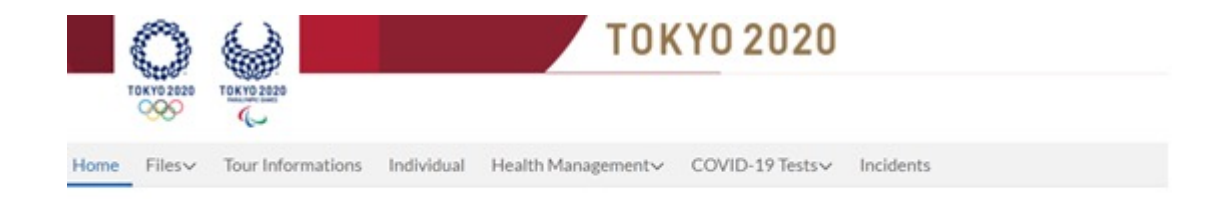

#### Welcome to the Tokyo 2020 Infection Control Support System.

### **TOKYO 2020**

# **Congratulations!**

# You have logged in to Tokyo 2020 ICON as a CLO

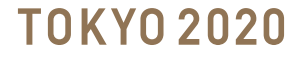

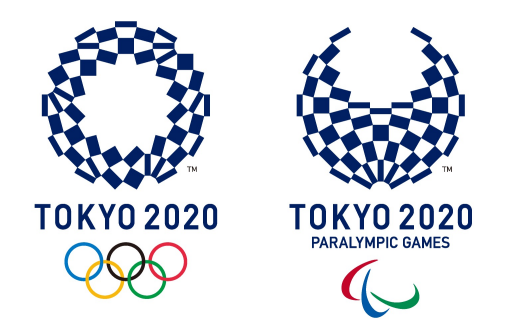

# PART 2

# **Activity Plans**

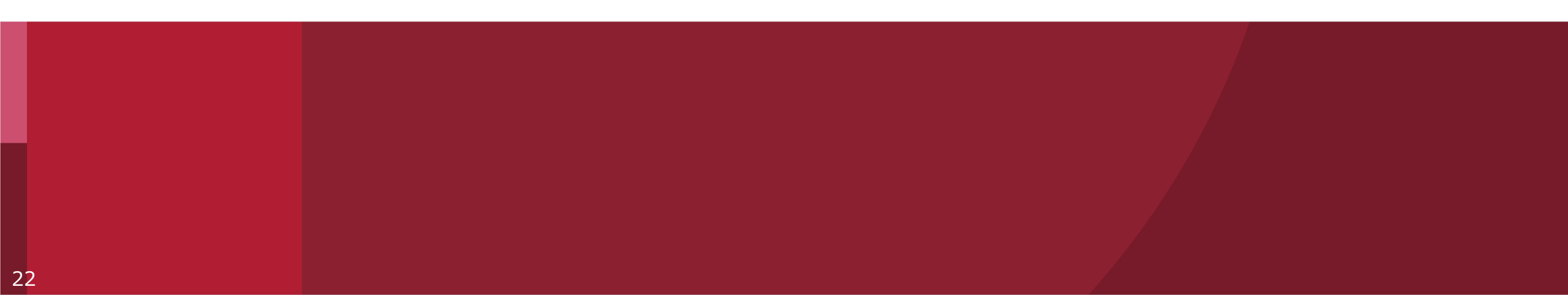

# What is an Activity Plan?

- Activity Plans are a countermeasure designed to create a safe environment for participants and residents of Japan
- Tokyo 2020 must submit all Activity Plans to the **Government of Japan**
- Each Activity Plan must outline the destinations for participants according to their Playbook
- An Activity Plan must list **all locations** which could be visited, but does not need to include detailed itineraries
- Please note in the ICON screen, Activity Plans are called the "Schedule of Activities in Japan"
- Tokyo 2020 will email the Activity Plan templates to CLOs

# What are the Activity Plan Attachments?

#### Basic

Activity Plan Attachment 1 Activity Plan Attachment 1 is the sheet for the participants who will enter Japan with a **Pre-Valid Card (PVC) of their Games Accreditation** 

#### Exceptional

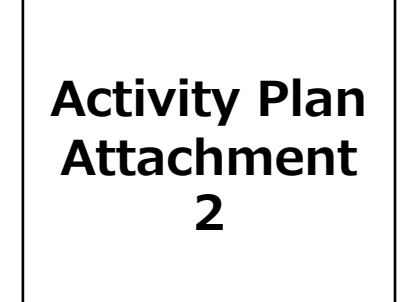

Activity Plan Attachment 2 is the sheet for the participants who will enter Japan by **Special visa (i.e., enter Japan without a PVC)** 

#### Basic

Activity Plan List of Permitted Destinations The List of Permitted Destinations is the list of the places **pre-approved by the government of Japan** which participants can visit

### Exceptional

Activity Plan Attachment 3 Activity Plan Attachment 3 is the sheet for participants who wish to visit locations which are **not in the "List of Permitted Destinations"** 

- CLOs are required to submit the the "Activity Plans and Attachments" (Excel files, via email / Tokyo 2020 ICON) to the Tokyo 2020
   Functional Area for their Stakeholder group
- Each CLO is required to submit the "Activity Plans and Attachments" to Tokyo 2020 four (4) weeks prior to entry of each participant
- Tokyo 2020 needs to submit "Activity Plans and Attachments" to the government of Japan three (3) weeks prior to entry (it takes one week for the approval)
- Each CLO and Responsible Organisation needs to be aware if the submission does not meet the deadline, the entry procedure of the participant may not proceed as planned
- Tokyo 2020 ICON will be available from the **31<sup>st</sup> of May 2021**

### When to submit an Activity Plan

| Entor Japan                           | Deadline for submission<br>from Tokyo 2020 to the<br>Government of Japan                     | Deadline for submission<br>from CLO to Tokyo 2020                                                                                                 | Date of Entry to<br>Japan |
|---------------------------------------|----------------------------------------------------------------------------------------------|----------------------------------------------------------------------------------------------------|---------------------------|
| of with printed<br>Written<br>Pledge" | mail Tokyo 2020 (or Pre-Games Training<br>vance. Note, some entries in last week of<br>OCHA. | Follow the current pre-Games immigration procedure $\rightarrow$ Camp Municipalities) with relevant materials 4 weeks in a June are expected to u | by 30 June entry          |
| ail) Enter Japan b                    | it by "10 June (Thu)" by ICON (or E-mail)                                                    | Submit by "3 June (Thu)" by ICON (or E-mail) Sub                                                                                                  | 1-4 July entries          |
| ail) OCHA, for those                  | it by "14 June (Mon)" by ICON (or E-mail)                                                    | Submit by "7 June (Mon)" by ICON (or E-mail) Sub                                                                                                  | 5-7 July entries          |
| ail) submitting<br>Activity Plans     | it by "17 June (Thu)" by ICON (or E-mail)                                                    | Submit by "10 June (Thu)" by ICON (or E-mail) Sub                                                                                                 | 8-11 July entries         |
|                                       | it by "21 June (Mon)" by ICON (or E-mail)                                                    | Submit by "14 June (Mon)" by ICON (or E-mail) Sub                                                                                                 | 12-14 July entries        |
| ail) Enter Japan<br>with printed      | it by "24 June (Thu)" by ICON (or E-mail)                                                    | Submit by "17 June (Thu)" by ICON (or E-mail) Sub                                                                                                 | 15-18 July entries        |
| ail) hard copy of<br>"Written         | it by "28 June (Mon)" by ICON (or E-mail)                                                    | Submit by "21 June (Mon)" by ICON (or E-mail) Sub                                                                                                 | 19-21 July entries        |
| those                                 | Submit by "1 July (Thu)" by ICON                                                             | Submit by "24 June (Thu)" by ICON                                                                                                    | 22-25 July entries        |
| Activity Plans                        | Submit by "5 July (Mon)" by ICON                                                             | Submit by "28 June (Mon)" by ICON                                                                                                    | 26-28* July entries       |

\*For entries after 28 July, follow the same pattern as above

### TOKYO 2020

# Step A: How to Prepare an Activity Plan

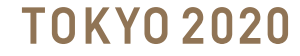

### **Preparation of the Activity Plan and Attachment 1**

Activity Plan main sheet and Attachment 1 sheet need to be completed. This file can be submitted in Tokyo 2020 ICON.

< Activity Plan main sheet >

|                                                               |                                                               |                                                      |                                            | 1.00                                           |                                                  |
|---------------------------------------------------------------|---------------------------------------------------------------|------------------------------------------------------|--------------------------------------------|------------------------------------------------|--------------------------------------------------|
| Choose your catego<br>from the dropdown                       | ny<br>list.                                                   | Activit<br>(For entry aft                            | y Plan<br>er July 1x0                      |                                                | Sample                                           |
| Category of sistors                                           | 1. Athlete                                                    | es and officials                                     |                                            | Continue in Propie                             |                                                  |
| Organisation of sisitors                                      | JC                                                            | obut 30                                              |                                            | - No nee                                       | a to fill in                                     |
| Name of CLD                                                   | Tarc                                                          | Yamada                                               |                                            |                                                |                                                  |
| HEatropation 11 difference<br>4. Marketing Parton             | mi ufficials, 2. IF, 3. Olymp<br>m, 5. Pens, 6. Boakunter     | is and Paulympic Families,<br>s, 7. Staff, 8. Others |                                            |                                                |                                                  |
| (1) Visitors' information (<br>Fillin Attachment 1            | linter the informatio                                         | on of all the members who                            | stay at the carse hot                      | el and whose avial da                          | tes are within around three d                    |
| Choose type from t<br>dropdown list.                          | he no Percela Biyo                                            | u choose "3. Operate fro<br>"How to make Activity Pl | m the next day of<br>and refer to th       | errival," fill in the rea<br>e example.        | son conditally.                                  |
| (2) Type of a rantine                                         | F you choose "It do                                           | erate from the risk                                  | series the re                              | accenter a - the reacc                         | n why you can NOT                                |
|                                                               |                                                               | A Adventure and the state                            | ~                                          | and and a                                      |                                                  |
| (3) Accommodation for th                                      | he first 14 days                                              | , 2. 8 days quarantine, 8. Op                        | esternon the rest of                       | lay of armal                                   |                                                  |
| Name of accord                                                | modution                                                      | Address<br>(Prefecture and dtg)                      | Period of                                  | Stay Chan                                      | ter Talge 2020 Gels must to 10 tod               |
|                                                               | licta                                                         | Die Koto-lu                                          | 14-1                                       | 10 Jan                                         | No need to                                       |
| Fill in the hotel wh<br>Tokyo2030 or Hoe<br>should consult FA | ich is prepared by<br>town. If not, you<br>is chosen for your | Rill in the prefects                                 | re and the                                 | -                                              | TIIIIIN                                          |
| (4) accommodation.                                            |                                                               | on the list of "List of pe                           | mitted destination                         | *                                              |                                                  |
| Competition Venues                                            | Fill in the nur                                               | aberc allocated to the site                          | (liee " List of peri                       | nitted destinations                            | 1                                                |
| 104                                                           |                                                               |                                                      |                                            |                                                |                                                  |
| Others                                                        |                                                               |                                                      |                                            |                                                |                                                  |
| 236,313,321,412-41                                            | Hin the nur                                                   | shers allocated to the site                          | (See " Ust of peri                         | atted dedinations                              | 1                                                |
| -                                                             |                                                               | When filling in the serie<br>two numbers. Also, who  | i numbers of sites,<br>n separating numb   | une [-] to joint<br>ers, une [,].              |                                                  |
| Additional information                                        | n (Name of Facility, ad<br>ontro and                          | divecc)<br>ym, €€city, ▲Apr                          | efecture. HPC is at                        | DDtraining for                                 | cility, xxcity, COpre                            |
|                                                               |                                                               | you choose the sites wh<br>emitted destinations", 1  | ich are required to<br>18 in the name of f | put additional infor<br>adiity and specific ad | mation in "List of<br>Idress (city & prefecture) |
| Offer the childing place dark<br>of president destingtion     | g the line lid skyn, you have                                 | inally need to chase a face the "Lie                 | a permitted des tructures.                 | * Hannon, Fitch, neurosarp b                   | a stadio and a stadio in the "Line               |
| Pi Use of domes drapd                                         | e type from the<br>own list.                                  | ng the first 14 days(except<br>- 2. Bullet train     | for those pr                               | rt or the station.                             | tameo-operation)                                 |
| Type of humperials                                            | Dute<br>7.36                                                  | Digit / Emiliation                                   | Terrisco fight po                          | Reason<br>repared by Tokyo3 03 0 a             | on the day of arraival in Japan.                 |
| 1. Dometic airline                                            | 7.17                                                          | HINCHITOSE/HANNEDA                                   | There is no flight pe                      | repared by Tolego3030 a                        | on the day of arraival in Japan.                 |
|                                                               |                                                               |                                                      |                                            |                                                |                                                  |

#### < Activity Plan Attachment 1 sheet>

|     | 6l                                         |                                               |                                                                                                    |                                     |                                |                                               |                                                                                                    |                                                                                         |                   |                             |             |                                                             |                              |                                                    |          | ~                                                    | mand). Far than a solar                                     | ing layer with Pic (OldC(PidC)                                    |
|-----|--------------------------------------------|-----------------------------------------------|----------------------------------------------------------------------------------------------------|-------------------------------------|--------------------------------|-----------------------------------------------|----------------------------------------------------------------------------------------------------|-----------------------------------------------------------------------------------------|-------------------|-----------------------------|-------------|-------------------------------------------------------------|------------------------------|----------------------------------------------------|----------|------------------------------------------------------|-------------------------------------------------------------|-------------------------------------------------------------------|
|     | Sample<br>Gase Rane<br>a selec i to propet | R<br>Family Stame<br>in unlike to for parapet | 79レディテーションカード<br>の<br>レジストレーション番号(7<br>単)<br>Registration Number<br>of Accretitation and<br>(7 digits) | 間名<br>Right Number<br>arrieng Tapan | АДНИ<br>Date of Entry to Japan | 財務空港<br>Airport of Arrinal in Japan           | iti <b>9</b> 00<br>Country of departure<br>before entring rapan<br>(not including transit<br>country) | 此例14日前小师石田<br>Country where stayed<br>within last 14-days<br>before departing to repain | Planned Date<br>D | 出国予定日<br>of Departure<br>mm | efrom Japan | 19:38<br>Sea<br>(M/V/X)<br>as written<br>in the<br>passport | 1<br>Da<br>at svitte<br>2000 | eff (F) (E)<br>teof fiirth<br>in the pacing<br>man | ал а     | ISSN<br>Nationality<br>as written in the<br>paraport | BiBBB<br>Pasport<br>number<br>as written in the<br>passport | RACORES<br>Centra Ida di Regenze<br>Plana nunder<br>Regel aktoraj |
| 1   | khiro                                      | Kinura                                        | 1000001                                                                                                | A80001                              | 30/67/3031                     | HND (Tokyo International<br>Airport (Hanedaj) | Country A                                                                                             | Country A<br>Country B                                                                  | 3031              | 87                          | 19          | м                                                           | 1994                         | 01                                                 | 01       | CountryA                                             | A06061                                                      |                                                                   |
| 2   | zino                                       | Kimura                                        | 1000003                                                                                                | A80001                              | 10/07/3031                     | HND (Toleo International<br>Airport (Haneda)) | CountryA                                                                                              | CountryA                                                                                | 2021              | 67                          | 19          | м                                                           | 1994                         | 01                                                 | 62       | CountryA                                             | ADDDD3                                                      | -01-02-020-020-020-020-020-020-020-020-0                          |
| ,   | Saburo                                     | Kimura                                        | 1000003                                                                                                | A80001                              | 102/07/3031                    | HND (Tokyo International<br>Airport (Haneda)) | CountryA                                                                                              | CountryA                                                                                | 3031              | 67                          | 19          | м                                                           | 1994                         | 01                                                 | 63       | CountryA                                             | ADDODG                                                      | -EL-ME COM LINE                                                   |
| 4   | Shino                                      | Kimura                                        | 1000004                                                                                                | A80001                              | 20/07/2021                     | HND (Tokyo International<br>Airport (Haneda)) | CountryA                                                                                              | CountryA                                                                                | 3031              | £37                         | 19          | м                                                           | 1994                         | 01                                                 | 64       | CountryA                                             | A00004                                                      | -In the second second                                             |
| 5   | tiono                                      | Kimura                                        | 1000005                                                                                                | A80001                              | 1007/3021                      | HND (Tokyo International<br>Airport (Haneda)) | CountryA                                                                                              | CountryA                                                                                | 2021              | 67                          | 19          | м                                                           | 1994                         | 01                                                 | 05       | CountryA                                             | ADDDDS                                                      | -In the local data                                                |
|     | Roluno                                     | Kimura                                        | 1000006                                                                                                | A80001                              | 10/07/3033                     | HND (Toleo International<br>Airport (Haneda)) | CountryA                                                                                              | CountryA                                                                                | 3031              | 63                          | 19          | м                                                           | 1994                         | 01                                                 | 66       | CountryA                                             | ADDODE                                                      | -01-00-0204 (st                                                   |
| . 1 | Nanaro                                     | Kimura                                        | 1000007                                                                                                | A80001                              | 20/07/2022                     | HND (Tokyo International<br>Airport (Haneda)) | CountryA                                                                                              | CountryA                                                                                | 3031              | 63                          | 19          | м                                                           | 1994                         | 01                                                 | 67       | CountryA                                             | A00007                                                      | -EL-RE-COLLER                                                     |
|     | Hathiro                                    | Kimura                                        | 1000008                                                                                                | A80001                              | 10/07/2011                     | HND (Tokyo International<br>Airport (Haneda)) | CountryA                                                                                              | CountryA                                                                                | 2021              | 67                          | 19          | м                                                           | 1994                         | 01                                                 | 08       | CountryA                                             | ADDODE                                                      | - Contraction of the local data                                   |
| •   | Kuro                                       | Kimura                                        | 1000009                                                                                                | A80001                              | 107/3031                       | HND (Tokyo International<br>Airport (Haneda)) | CountryA                                                                                              | CountryA                                                                                | 2021              | 67                          | 19          | м                                                           | 1994                         | 81                                                 | 69       | CountryA                                             | A00009                                                      | - In the local later                                              |
| 10  | iuro                                       | Kimura                                        | 1000010                                                                                                | A80001                              | 100/07/3031                    | HND (Toleo International<br>Airport (Haneda)) | CountryA                                                                                              | Country A<br>Country C                                                                  | 3031              | 67                          | 19          | м                                                           | 1994                         | 01                                                 | 10       | CountryA                                             | A00010                                                      | -01-00-0204-000                                                   |
| 11  | 2 S                                        |                                               |                                                                                                    | 100                                 |                                | 1                                             |                                                                                                    |                                                                                         | 2031              | ·                           |             | ~ 1                                                         |                              | <                                                  | 9 9      |                                                      |                                                             | ×                                                                 |
| 12  | 8N                                         | alloc                                         | the Registration Numbe<br>ated to each visitor.                                                        | "                                   |                                | 1                                             | 1                                                                                                    |                                                                                         | 3031              | ·                           |             | 8                                                           | 3                            | 2 - C                                              | 1 1      |                                                      | 1                                                           | 8 1                                                               |
| 13  | 8                                          |                                               |                                                                                                    |                                     | You can co                     | by & paste from the                           | _                                                                                                    | Fill in all cou                                                                         | 3031              | re the                      | <u> </u>    | 8                                                           |                              | <u> </u>                                           | 3 8      | · ·                                                  | 2                                                           | ×                                                                 |
| 14  | 8                                          |                                               |                                                                                                    |                                     | list from th                   |                                               |                                                                                                    | visitors stay                                                                           | ed within la      | ast 14-                     |             | 8 1                                                         | 2                            | 8 1                                                | 3 8      |                                                      | 1                                                           | ×                                                                 |
| 15  | 8 8                                        |                                               |                                                                                                    |                                     |                                |                                               |                                                                                                    | days before                                                                             | departure         | to Japan                    |             | 8                                                           |                              | S. 1                                               | 3 3      |                                                      |                                                             | 8                                                                 |
| 16  | 2                                          | 2                                             |                                                                                                    |                                     |                                |                                               |                                                                                                    |                                                                                         | 2031              | ·                           |             | × 1                                                         |                              | 8                                                  | 2 2      |                                                      | 2                                                           | 8                                                                 |
| 17  | • To fill in t                             | he column wi                                  | hose top is blue                                                                                       | colored,                            | choose the co                  | ontent from d                                 | ropdown list                                                                                          | <b>t</b> .                                                                              | 3031              | ·                           | <u> </u>    | < 1                                                         | 3                            |                                                    | 1 1      |                                                      | 1                                                           | 8 1                                                               |
| 18  | • To registe                               | er more than                                  | 30 people in a g                                                                                       | roup, add                           | d the required                 | I number of li                                | nes at the bo                                                                                         | ottom.                                                                                  | 3031              | ·                           |             | 8 1                                                         |                              | 8                                                  | 3 2      |                                                      | 2                                                           | ×                                                                 |
| 19  |                                            |                                               |                                                                                                    |                                     |                                | 1                                             |                                                                                                    |                                                                                         | 3031              | ·                           |             | 2                                                           |                              | <u> </u>                                           | <u> </u> |                                                      | -                                                           |                                                                   |
| 30  | 8 8                                        |                                               |                                                                                                    |                                     | 1                              | 2                                             | 1 2                                                                                                   | · · · · · · · · · · · · · · · · · · ·                                                   | 3031              | ·                           |             | 8                                                           |                              | 8                                                  | 1        |                                                      | -                                                           | ×                                                                 |
| 21  | K                                          |                                               | ·                                                                                                    |                                     |                                | 10                                            |                                                                                                    |                                                                                         | 3031              | s - 32                      |             | × 1                                                         |                              | <u> </u>                                           | 1        |                                                      | 2                                                           | ×                                                                 |
| 22  | K A                                        |                                               | ·                                                                                                    |                                     |                                |                                               | 1 2                                                                                                   |                                                                                         | 1031              | 1 N                         |             | × 1                                                         |                              | <u> </u>                                           | 1        |                                                      | 1                                                           | ×                                                                 |
| 23  | 8 - N                                      |                                               | · · · · · · · · · · · · · · · · · · ·                                                                  |                                     |                                | 2 · · · ·                                     | 1                                                                                                    |                                                                                         | 2001              | ·                           | <u> </u>    | 8                                                           | 2                            | × 1                                                | 2        |                                                      |                                                             | <u> </u>                                                          |
| 24  | 8                                          |                                               |                                                                                                    |                                     |                                |                                               | 2                                                                                                    |                                                                                         | 2001              |                             |             | <u> </u>                                                    |                              | <u> </u>                                           | 1        |                                                      |                                                             |                                                                   |

 You may group participants who stay at the same hotel / accommodation and whose arrival dates are within three (3) days of each other

### **TOKYO 2020**

### **Preparation of the Activity Plan and Attachment 2**

In case participants need to enter Japan with Special visa (i.e., delay of registration to accreditation system and no Pre-Valid Card /PVC ), the CLO must complete the Activity Plan main sheet and Attachment 2 sheet, then submit these files to the Tokyo 2020 Functional Area for the Stakeholder group via Tokyo 2020 ICON or E-Mail

|   |                                           |                                            |                                 |                        |                                |                      |                                                     |                             |                                       |                           |                               |                                                |       |                                                                  |      |                                                   |        |                                          |                   |                                                             |                                    | Attachment                                   | 2 - For those enter                                      | ring Japan with visa                           |
|---|-------------------------------------------|--------------------------------------------|---------------------------------|------------------------|--------------------------------|----------------------|-----------------------------------------------------|-----------------------------|---------------------------------------|---------------------------|-------------------------------|------------------------------------------------|-------|------------------------------------------------------------------|------|---------------------------------------------------|--------|------------------------------------------|-------------------|-------------------------------------------------------------|------------------------------------|----------------------------------------------|----------------------------------------------------------|------------------------------------------------|
|   | 名                                         | 姓                                          | 便名                              | 大国日                    | 到着空港                           | 出源用                  | 出発14日前の滞在国<br>Country shore strand with in lost 14- | 出<br>Planned Date o<br>(yy) | 出国予定日<br>ofDeparture fro<br>yy/mm/dd) | m Japan (他)<br>(M /<br>X) | 8月<br>1F/<br>)                | 生年月日<br>Date of Birth<br>as written in the pas | sport | 国籍 旅券番号<br>Nationality Passport                                  | Dat  | 旅券の有効期限<br>ae of Expiny of the Pa<br>(yyyy/mm/dd) | ssport | 本人の連絡先<br>Contac info of the             | 昆住地               | 查証申請公館                                                      | ※「州<br>※ Fill in below ce          | 1期滞在」以外の在留<br>Ilinicase you enter<br>"Tempon | 習資格で入国する場合<br>with the status of re:<br>ary Visitor"     | に記載<br>sidence other than                      |
|   | G iven Name<br>as written in the passport | Fam ily Name<br>as written in the passport | Flight Number<br>arriving Japan | Date of Entry to Japan | Ainpont of Anniva Iin<br>Japan | Country of departure | days before departure 出死国<br>Country of departure   | уууу                        | mm                                    | dd pass<br>rt             | s<br>ten<br>he<br>spo Y!<br>t | ууу тт                                         | dd    | aswritten number<br>in the aswritten in<br>passport the passport | уууу | m m                                               | dd     | (Phone num ber<br>and<br>E-m ailaddress) | City of residence | Japanese em bassy or consu lar<br>office to app ly for visa | 在留資格の<br>種類<br>Status of residence | 在留認定期間(月)<br>Period ofstay<br>(noonth)       | 在留資格書号<br>Num beron the<br>Certificate of<br>Eligibility | 在留資格<br>発給日<br>Date of issue<br>(yyyy/m m /dd) |
| 1 |                                           |                                            |                                 |                        |                                |                      |                                                     | 2021                        |                                       |                           |                               |                                                |       |                                                                  |      |                                                   |        |                                          |                   |                                                             |                                    |                                              |                                                          |                                                |
| 2 |                                           |                                            |                                 |                        |                                |                      |                                                     | 2021                        |                                       |                           |                               |                                                |       |                                                                  |      |                                                   |        |                                          |                   |                                                             |                                    |                                              |                                                          |                                                |
| 3 |                                           |                                            |                                 |                        |                                |                      |                                                     | 2021                        |                                       |                           |                               |                                                |       |                                                                  |      |                                                   |        |                                          |                   |                                                             |                                    |                                              |                                                          |                                                |
| 4 |                                           |                                            |                                 |                        |                                |                      |                                                     | 2021                        |                                       |                           |                               |                                                |       |                                                                  |      |                                                   |        |                                          |                   |                                                             |                                    |                                              |                                                          |                                                |
| 5 |                                           |                                            |                                 |                        |                                |                      |                                                     | 2021                        |                                       |                           |                               |                                                |       |                                                                  |      |                                                   |        |                                          |                   |                                                             |                                    |                                              |                                                          |                                                |
| 6 |                                           |                                            |                                 |                        |                                |                      |                                                     | 2021                        |                                       |                           |                               |                                                |       |                                                                  |      |                                                   |        |                                          |                   |                                                             |                                    |                                              |                                                          |                                                |
| 7 |                                           |                                            |                                 |                        |                                |                      |                                                     | 2021                        |                                       |                           |                               |                                                |       |                                                                  |      |                                                   |        |                                          |                   |                                                             |                                    |                                              |                                                          |                                                |

#### < Activity Plan Attachment 2 sheet>

**%** This is an exceptional case, so CLOs should consult the Tokyo 2020 Functional Area for the Stakeholder group

### **Preparation of the Activity Plan and Attachment 3**

In principle, places visited during the first 14 days should be chosen from the "List of Permitted Destinations."

If it is requested to visit locations which are not in the "List of Permitted Destinations," the CLO must complete Attachment 3 sheet as well. Attachment 3 will be submitted to the government of Japan for review and approval. Reviewing these cases will take time, and there is the possibility the requested location will not be approved.

|   |                                              |                                             |                                                              |                              |                                                         |                                                   | Attachment3 - Visiting place which is not on the list of "Tokyo 2020 Destination" |
|---|----------------------------------------------|---------------------------------------------|--------------------------------------------------------------|------------------------------|---------------------------------------------------------|---------------------------------------------------|-----------------------------------------------------------------------------------|
|   | 名                                            | <i>如</i> 牛                                  | アクレディテーションカードの<br>レジストレーション悉号(7版)                            |                              | 入国後14日間の滞在場<br>V isiting p lace w hich is noton the lis | 所(別紙用務先リストに掲載され<br>tof "Tokyo 2020 Destination" d | れていない場所)<br>uring the first 14 days in Japan                                      |
|   | G iven N am e<br>as w ritten in the passport | Fam ily Nam e<br>as written in the passport | Registration Num ber<br>of Accred flation card<br>(7 digits) | 名称<br>Name of Visiting Place | 住所(市区町村)<br>Address (prefecture and city)               | 滞在予定期間<br>Period of stay                          | 滯在理由<br>Reason for visit(\\ hy do you have to go there?)                          |
| 1 |                                              |                                             |                                                              |                              |                                                         |                                                   |                                                                                   |
| 2 |                                              |                                             |                                                              |                              |                                                         |                                                   |                                                                                   |
| 3 |                                              |                                             |                                                              |                              |                                                         |                                                   |                                                                                   |
| 4 |                                              |                                             |                                                              |                              |                                                         |                                                   |                                                                                   |
| 5 |                                              |                                             |                                                              |                              |                                                         |                                                   |                                                                                   |

#### < Activity Plan Attachment 3 sheet>

**%** This is an exceptional case, so CLOs should consult the Tokyo 2020 Functional Area for the Stakeholder group

#### Basic

 If you plan to enter Japan with a Pre-Valid Card (PVC) of the Games Accreditation OIAC / PIAC, the CLO needs to complete the Activity Plan main sheet and Attachment 1 sheet, then submit those documents to the Tokyo 2020 Functional Area for the Stakeholder group via Tokyo 2020 ICON or e-mail

#### Exceptional

- In principle, all Games participants entering Japan after the 1<sup>st</sup> of July 2021 should enter Japan with a Pre-valid Card (OIAC/PIAC); however, for those who do not have PVC and are planning to enter Japan by special visa, the CLO must complete the Activity Plan main sheet and Attachment 2 and submit these files to the Tokyo 2020 Functional Area for the Stakeholder group via Tokyo 2020 ICON or e-mail
- For the first 14 days in Japan, participants should choose to visit only the locations in "List of Permitted Destinations"; however, if it is requested to visit locations which are not in the "List of Permitted Destinations," the CLO needs to complete the Activity Plan main sheet and Attachment 3 sheet.

### Precautions

- Limit visits to locations which are essential for your role and include all possible destinations in the column of places to visit in the Activity Plan
- In the Activity Plan, if "3. Operate from the next day of arrival" is requested, the reason why the participant can not accept 3 days of quarantine must be clearly described. For example:
  - example 1: The participant is attending a competition just before arriving in Japan and therefore cannot arrive earlier in Japan to perform quarantine. Since the participant is essential for the Games, it is necessary for the participant to start their activities immediately after entering Japan
  - example 2: It is essential to enable an athlete/official to start their activities right after entering Japan in order to maintain/support maintaining conditions of the athlete.

# Step B: How to Submit an Activity Plan

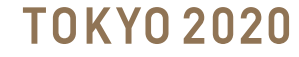

### Submit the Activity Plan in Tokyo 2020 ICON

5

After logging in to Tokyo 2020 ICON as a CLO (i.e., with the User ID "-1") go to Files and choose Schedule of Activities in Japan

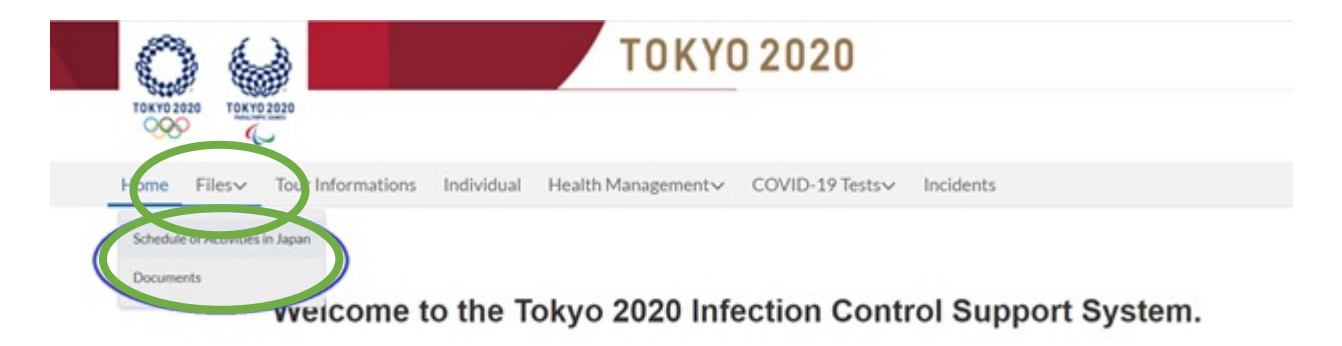

### **5.1** The Files page will open -> Select the button New

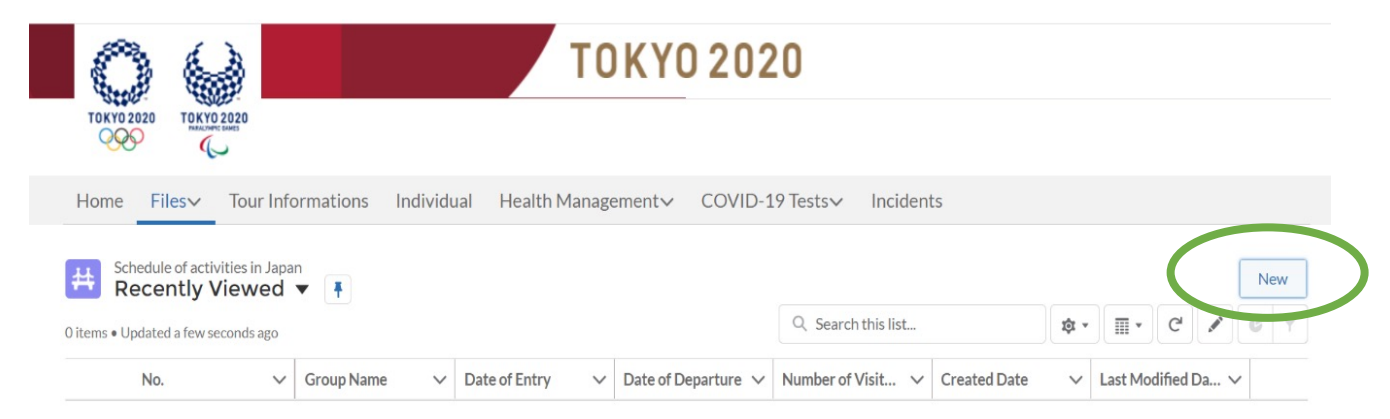

### Submit the Activity Plan in Tokyo 2020 ICON

5.2

### For a New Activity Plan

| Field                                      |                                                                                                    |
|--------------------------------------------|----------------------------------------------------------------------------------------------------|
| New                                        | Choose <b>New</b> for a new Activity Plan                                                                                                    |
| Game                                       | You can choose <b>OLY</b> (for Olympics) or<br><b>PARA</b> (for Paralympics)<br>If it is plan for both choose OLY                                                                                          |
| Date of Entry                              | Date of arrival to Japan                                                                                                    |
| Date of<br>Departure                       | Date of departure from Japan                                                                                                    |
| Group Name                                 | If you have a Group travelling together in<br>the same Activity Plan you can enter a<br>name, but this field is not mandatory                                                                              |
| Plan includes<br>Special<br>Destination(s) | Choose <b>Yes</b> (if you have places to visit<br>other than those on the List of Permitted<br>Destinations)<br>Chose <b>No</b> (if you are only visiting places<br>on the List of Permitted Destinations) |
| When finished                              | Select Save                                                                                                    |

#### New Schedule of activities in Japan

| • |  |  |
|---|--|--|
|   |  |  |
| Ħ |  |  |
|   |  |  |
| i |  |  |
|   |  |  |
|   |  |  |
|   |  |  |
| • |  |  |
|   |  |  |

### Submit the Activity Plan in Tokyo 2020 ICON

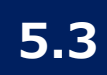

### Verify the status is "(1) New", then select Upload Files

|   | Home              | Files∨                    | Tour Informations                                      | Individual                          | Health Management     | COVIE                    | D-19 Tests V Inci                       | dents                         |                       |
|---|-------------------|---------------------------|--------------------------------------------------------|-------------------------------------|-----------------------|--------------------------|-----------------------------------------|-------------------------------|-----------------------|
|   | # 5               | Schedule o                | f activity in Japan<br>DOOO191                         |                                     |                       |                          | Edit Information                        | Submit Schedule of Activities | Visitors Registration |
| ( | Status<br>(1) New | $\supset$                 | New/Change<br>New                                      | Plan Includes Specia<br><b>Yes</b>  | al Destination(s)     | Responsible<br>OLY/OC/Ca | Organisation Information<br>anada/test2 |                               |                       |
|   | • You c<br>• ステ・  | can only uplo<br>ータスが "(1 | oad a file if its Status is "(1<br>L) 作成中" または "(5) 却下 | ) New" or "(5) Rejec<br>「済" の場合のみ、こ | ted".<br>ファイルをアップロードす | ることができま                  | ます。                                     |                               |                       |
|   | 🕒 Fi              | iles (0)                  |                                                        |                                     |                       |                          |                                         |                               | Upload Files          |
|   | Title             |                           |                                                        | Owner                               |                       | Last Modified            | 1                                       | Size                          |                       |

5.4

# Select the Activity Plan main sheet(s) that you have prepared, it can add multiple files, then select Upload Files

| SJ-0                                         | 000000191                                         | in                                                              | Edit Informati                                        | on Submit Schedule of Activities | Visitors Registration |
|----------------------------------------------|---------------------------------------------------|-----------------------------------------------------------------|-------------------------------------------------------|----------------------------------|-----------------------|
| Status                                       | New/Change                                        | Plan Includes Special Destination(s)                            | Responsible Organisation Infor                        | mation                           |                       |
| 1) New                                       | New                                               | Yes                                                             | OLY/OC/Canada/test2                                   |                                  |                       |
| • You can onl<br>• ステークス                     | y upload a file if its Statu<br>が "(1) 作成中" または " | ıs is "(1) New" or "(5) Rejected".<br>(5) 却下済" の場合のみ、ファイルをアップロー | -ドすスことができます。                                          |                                  |                       |
| - / / //                                     | S LING   OCICIO                                   |                                                                 |                                                       |                                  |                       |
|                                              |                                                   |                                                                 |                                                       |                                  |                       |
| 🕒 Files (3                                   | ;)                                                |                                                                 |                                                       |                                  | Upload Files          |
| Files (3                                     | 5)                                                | Owner                                                           | Last Modified                                         | Size                             | Upload Files          |
| Files (:<br>itle                             | 5)<br>12 Activity Plan                            | Owner<br>G1479014 F1479014                                      | Last Modified<br>18/05/2021 11:16                     | Size<br>251KB                    |                       |
| Files (3<br>itle<br>x15 202100<br>x15 202100 | 12 Activity Plan                                  | Owner<br>G1479014 F1479014<br>G1479014 F1479014                 | Last Modified<br>18/05/2021 11:16<br>18/05/2021 11:16 | Size<br>251KB<br>252KB           | Upload Files          |
## Submit the Activity Plan in Tokyo 2020 ICON

Open the Activity Plan Attachments 1 sheet, and copy the Registration number as the example below:

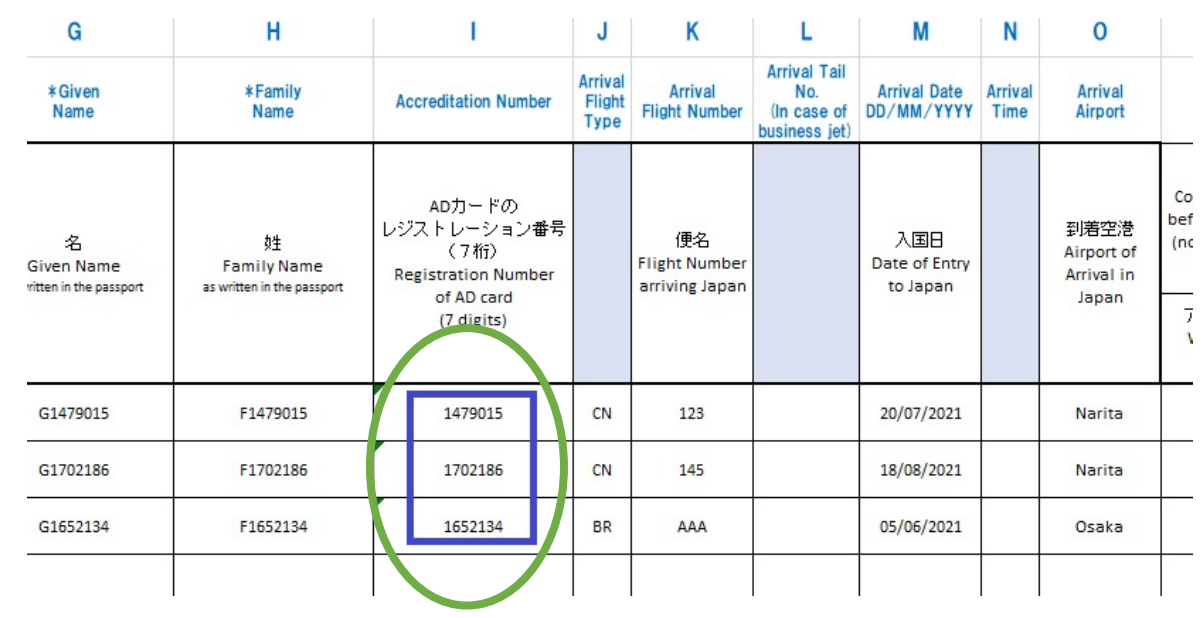

5.6

5.5

#### Go back to Tokyo 2020 ICON and select Visitors Registration

| lome File                | s∨ Tour Informat                                      | ions Individual Health Managem                                | ent∨ COVID-                 | -19 Tests∨ Inci                       | idents                        |                       |
|--------------------------|-------------------------------------------------------|---------------------------------------------------------------|-----------------------------|---------------------------------------|-------------------------------|-----------------------|
| Sched SJ-0               | ule of activity in Japar<br>000000191                 | 1                                                             |                             | Edit Information                      | Submit Schedule of Activities | Visitors Registration |
| Status<br>(1) New        | New/Change<br>New                                     | Plan Includes Special Destination(s)<br>Yes                   | Responsible O<br>OLY/OC/Can | Organisation Information<br>ada/test2 | 1                             |                       |
| • You can onl<br>• ステータス | ly upload a file if its Status<br>が "(1) 作成中" または "(5 | : is "(1) New" or "(5) Rejected".<br>i) 却下済" の場合のみ、ファイルをアップロー | ドすることができま                   | す。                                    |                               |                       |
| 🕒 Files ((               | 0)                                                    |                                                               |                             |                                       |                               | Upload Files          |
| Title                    |                                                       | Owner                                                         | Last Modified               |                                       | Size                          |                       |

#### Submit the Activity Plan in Tokyo 2020 ICON

5.6

Paste the Registration numbers copied from the Attachment 1 sheet into the Add Visitors screen, then press Save

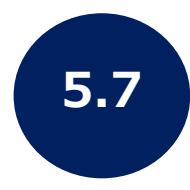

The next screen will open to Add Result. Press Done

| Add Visitors                                                            |             |        |           |
|-------------------------------------------------------------------------|-------------|--------|-----------|
| *Paste Area for Registration Lumber (M<br>1479015<br>1702186<br>1652134 | (ulti-line) |        |           |
|                                                                         |             |        |           |
|                                                                         |             |        | 2<br>Caus |
| nfral-mail fakva2020 are                                                |             | Cancer | Save      |
|                                                                         |             |        |           |

|                                                                                      | Add Visitors                   |                           |   |
|--------------------------------------------------------------------------------------|--------------------------------|---------------------------|---|
| Add Result                                                                           |                                |                           |   |
| Succeeded - 1479015 - G1479015 F147                                                  | 9015                           |                           |   |
| Succeeded - 1702186 - G1702186 F170                                                  | 2186                           |                           |   |
| Succeeded - 1652134 - G1652134 F165                                                  | 2134                           |                           |   |
|                                                                                      |                                |                           |   |
|                                                                                      | _                              |                           |   |
|                                                                                      |                                |                           |   |
| Scheduled Activity Visitors (3)                                                      |                                |                           |   |
| Scheduled Activity Visitors (3)<br>Scheduled Activity Visitors: No.                  | Registration number            | Name                      |   |
| Scheduled Activity Visitors (3)<br>Scheduled Activity Visitors: No.<br>SJI-000000098 | Registration number<br>1479015 | Name<br>G1479015 F1479015 | V |

✓ These steps are necessary to make sure that there are no missing registrations

## Submit the Activity Plan in Tokyo 2020 ICON

| 5.8                                                                                                    | Press the Su                                                                                                | ubmit Schedule o                                                           | f Activities                   | 5                                          | 5.9 Pr                                                              | ess S                    | ave                   |
|----------------------------------------------------------------------------------------------------|----------------------------------------------------------------------------------------------------|----------------------------------------------------------------------------|--------------------------------|--------------------------------------------|---------------------------------------------------------------------|--------------------------|-----------------------|
| Home Files Tour                                                                                           | Informations Individual Health Man<br>y in Japan<br>191<br>ange Plan Includes Special Destination(s)<br>Yes | gement COVID-19 Tests Incidents<br>Edit Information Submit Schedule of Act | tivities lisitors Registration | Sta'<br>=(‡                                | Plan Includes<br>Yes                                                | Special Destinati<br>Suk | ion(s)<br>omit Sc     |
| <ul> <li>You can only upload a file</li> <li>ステータスが "(1) 作成中</li> <li>Files (0)</li> <li>Title</li> </ul> | if its Status is "(1) New" or "(5) Rejected".<br>" または "(5) 却下済" の場合のみ、ファイルをアップ<br>Owner                    | <sup>1</sup> ロードすることができます。<br>Last Modified Size                           | Upload Files                   |                                            | Owner                                                               |                          |                       |
| 5.10                                                                                                    | Verify the s<br>(2) Verificat                                                                               | tatus has change<br>ing (TOCOG)                                            | d to                           | Home Filesv<br>Home Schedule of<br>SJ-0000 | G1479014 E14<br>Tour Informations<br>f activity in Japan<br>D000191 | Individual               | the Plan is<br>Health |
|                                                                                                    |                                                                                                    |                                                                            |                                | Status<br>(2) Verificating (TOC            | New/Cha<br>COG) New                                                 | nge                      | Plan Include<br>Yes   |

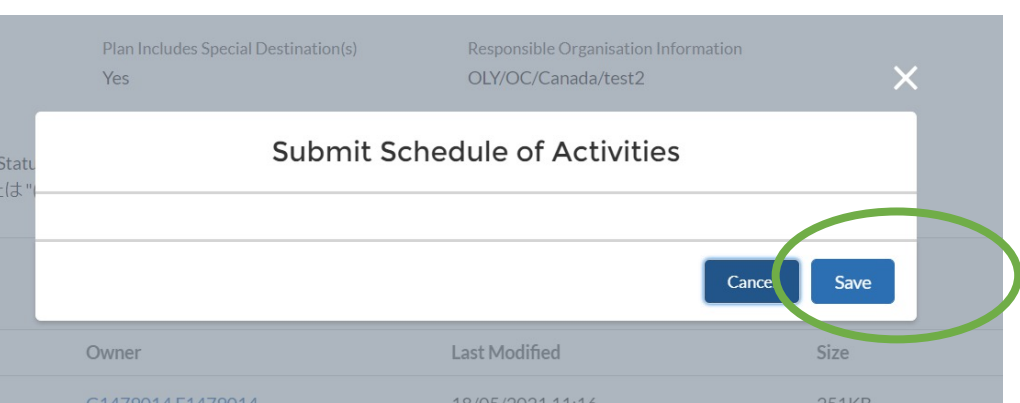

You can only upload a file if its Status is "(1) New" or "(5) Rejected".

• ステータスが "(1) 作成中" または "(5) 却下済" の場合のみ、ファイルをアップロードすることができます。

| Files (3) |       |               |      |
|-----------|-------|---------------|------|
| Title     | Owner | Last Modified | Size |
| _         |       |               |      |

### **Result by E-mail**

6.0

After completing these steps, you do not need to take any other action. The result of your Activity Plan will be emailed to you (see examples below). This may take up to one week. If your Activity Plan is rejected, please contact the Tokyo 2020 Functional Area for your Stakeholder group

From: Tokyo2020 Infection Control Support System <<u>noreply@infection-control-mail.tokyo2020.org</u>> Subject: [Tokyo 2020 ICON] SJ-0000000087 Schedule of Activities in Japan approved.

Dear XXXXXX,

The Schedule of Activities in Japan that you submitted was approved.

Please find detail below. (No. : SJ-000000087) https://infection-control.tokyo2020.org/icon/s

Kind regards,

Tokyo 2020 ICON Support

From: Tokyo2020 Infection Control Support System <<u>noreply@infection-control-mail.tokyo2020.org</u>> Subject. [Tokyo 2020 ICON] SJ-0000000087 Schedule of Activities in Japan rejected.

Dear XXXXXX,

The Schedule of Activities in Japan that you submitted was rejected.

Please find detail below. (No. : SJ-000000087) https://infection-control.tokyo2020.org/icon/s

Kind regards,

Tokyo 2020 ICON Support

# **Congratulations!**

# You have submitted an Activity Plan

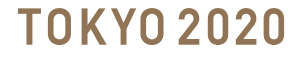

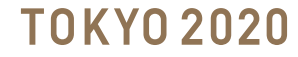

7.0

Go to Files -> Documents -> The window below opens. Press New.

| C.          | )                        |                      |              | току                      | YO 202             | 0            |              |                  |                    |   |
|-------------|--------------------------|----------------------|--------------|---------------------------|--------------------|--------------|--------------|------------------|--------------------|---|
| токуо       |                          |                      |              |                           |                    |              |              |                  |                    |   |
| Home        | Files~ Ind               | ividual              |              |                           |                    |              |              |                  |                    |   |
|             | ocument(s)               |                      |              |                           |                    |              |              |                  | New Printable View | w |
| 2 items • 9 | Sorted by Seq No. • Filt | ered by All document | (s) • Update | d a minute ago            |                    | Q Search th  | is list      | \$ ·             | ■• C 💉 C           | Y |
|             | Seq No. ↑ 🗸 🗸            | Responsibl 🗸         | N ~          | Applicant Information 🗸 🗸 | Document Type      | $\sim$       | Status 🗸     | Created Date 🗸   | Last Modifie 🗸     |   |
| 1           | DC-000000184             | OLY/OC/Canada        | 2            | G1479015 F1479015 (1479   | (4) Insurance info | ormations    | (2) Accepti  | 20/05/2021 15:55 | 20/05/2021 16:01   |   |
| 2           | DC-000000185             | OLY/OC/Canada        | 5            | G1479212 F1479212 (1479   | (2) Pre-immigrati  | on test resu | (3) Accepted | 20/05/2021 16:22 | 20/05/2021 16:43   |   |

7.1 The New Document(s) screen will open. At Document Type choose one of the options below

|                        | New Document | .(5) |
|------------------------|--------------|------|
| Information            |              |      |
| * Document Type        |              |      |
| None                   | •            |      |
| * Game                 |              |      |
| None                   | •            |      |
| Information (optional) |              |      |
|                        |              |      |
|                        |              |      |
|                        |              |      |
|                        |              |      |
|                        |              |      |

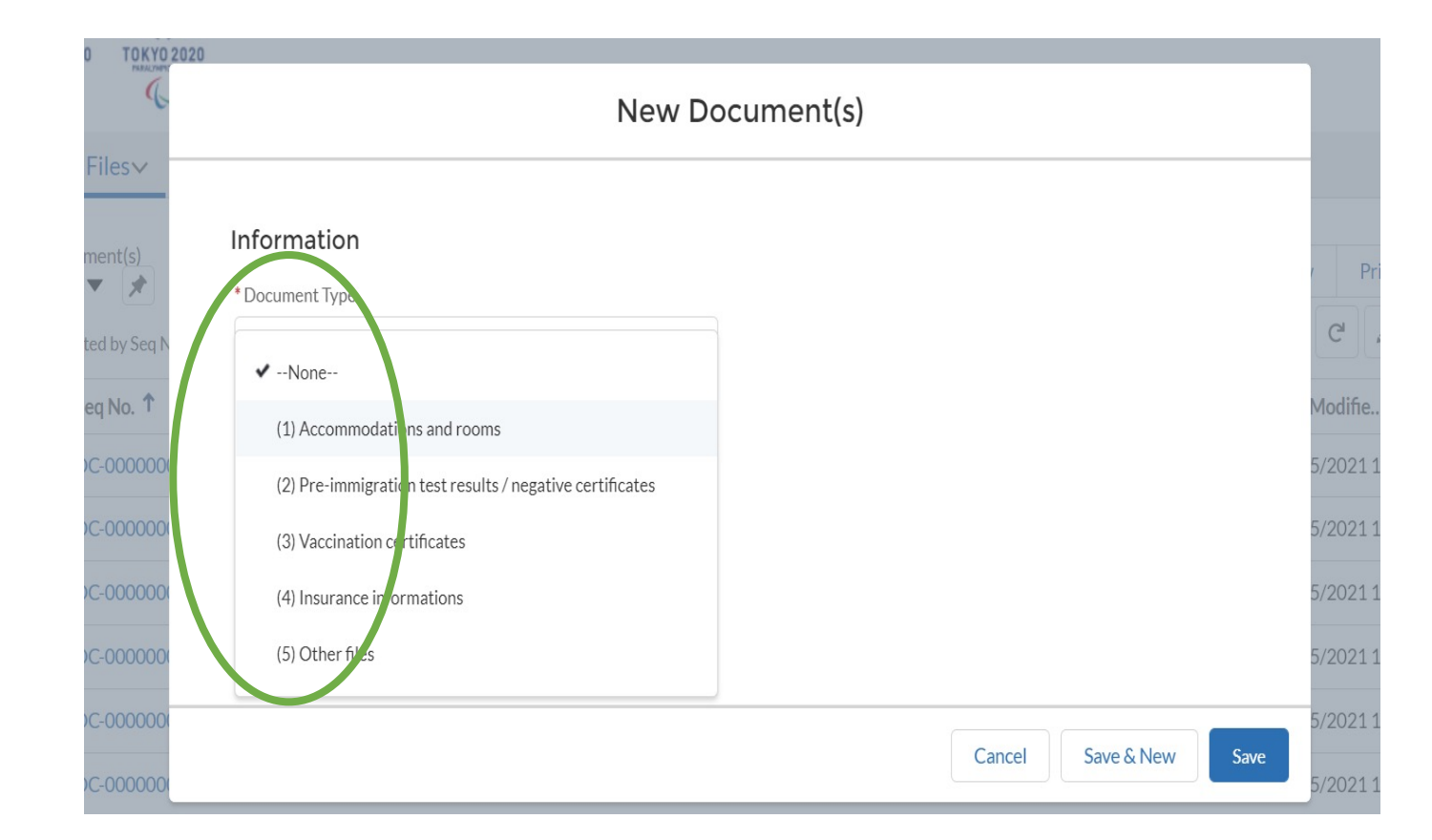

Note: For each document type, you will need to create a "New" document

7.2

Choose which type of the Games. If it is Olympics choose OLY, if it is for Paralympics choose PAR. In the field "Other Information" you can add information, but this is not a required field. Press Save.

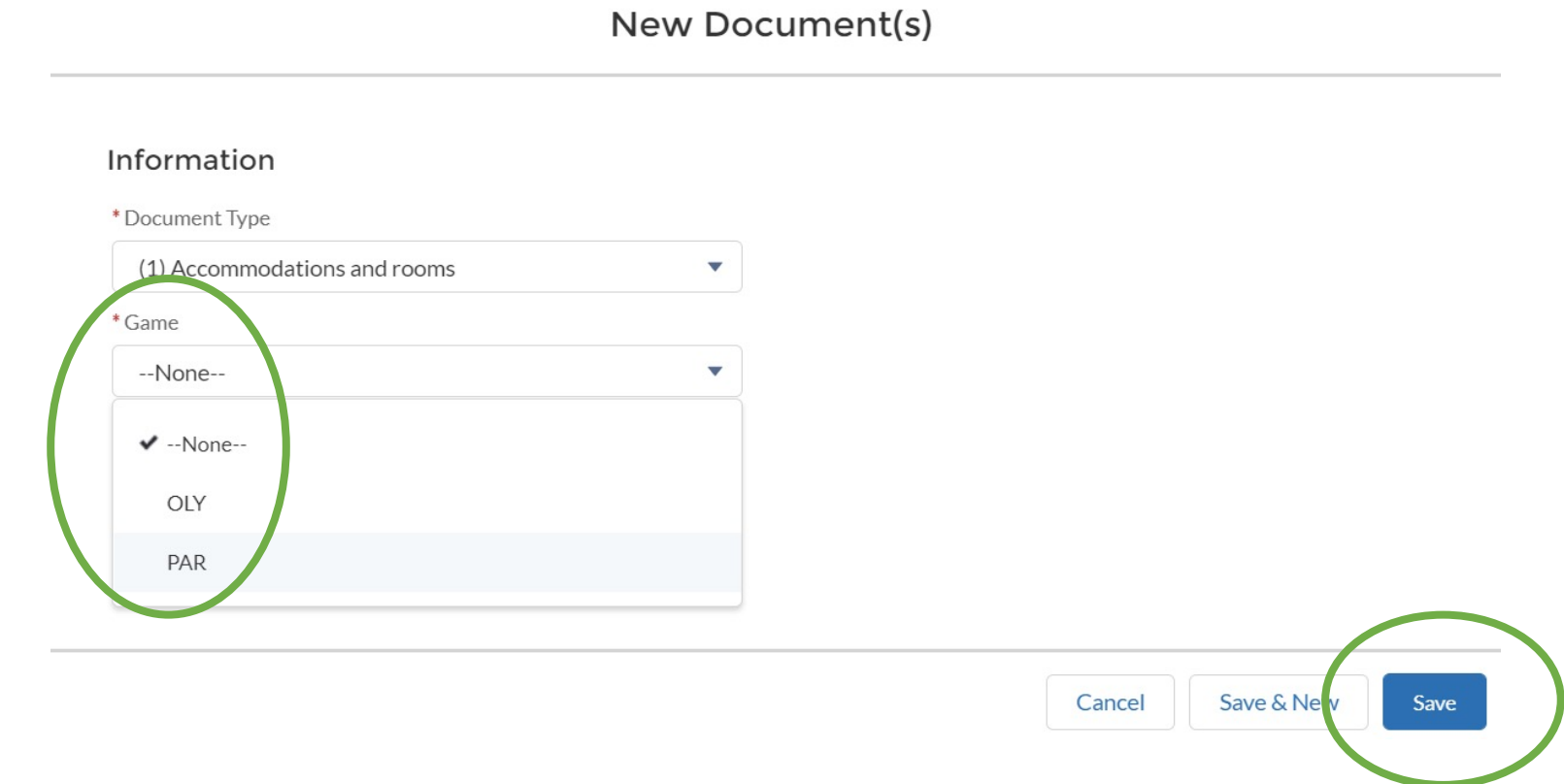

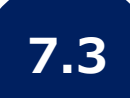

Verify the Status is (1) New, then select Upload Files

| DC-00                                                   | 00000182                                                                  |                            |                                                    | Edit Information | Submit Document | Add Individuals |
|---------------------------------------------------------|---------------------------------------------------------------------------|----------------------------|----------------------------------------------------|------------------|-----------------|-----------------|
| Status<br>(1) New                                       | Document Type (1) Accommodations and rooms                                | Game<br>PAR                | Responsible Organisation Information PAR/OC/Canada |                  |                 |                 |
|                                                         |                                                                           |                            |                                                    |                  |                 |                 |
| • Files can be u<br>• 状況が "(1) 作                        | ploaded only if the Status is "(1) New" or "(<br>成中" または"(4) 却下済" の場合のみ、フ | 4) Rejected".<br>ァイルをアップロ- | - ドすることができます。                                      |                  |                 |                 |
| • Files can be u,<br>• 状況が "(1) 作<br><b>〕 Files (0)</b> | ploaded only if the Status is "(1) New" or "(<br>成中" または"(4) 却下済" の場合のみ、フ | 4) Rejected".<br>ァイルをアップロ- | ードすることができます。                                       |                  |                 | Upload Files    |

登録した関係者を削除したい場合は Tokyo 2020 ICON サポートチームへご連絡ください。

CON-support@infection-control-mail.tokyo2020.org.

CON-support@infection-control-mail.tokyo2020.org.

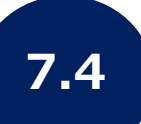

Select the files you wish to upload and once you have uploaded the File(s) the number will be shown, then select Upload Files

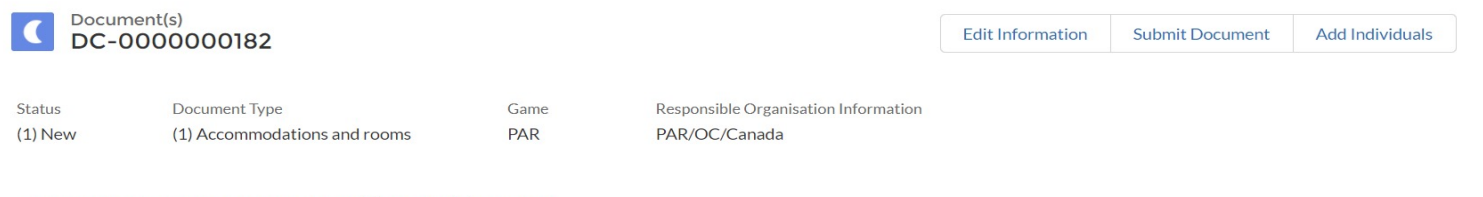

Files can be uploaded only if the Status is "(1) New" or "(4) Rejected".

•状況が"(1)作成中"または"(4)却下済"の場合のみ、ファイルをアップロードすることができます。

| Files (1)        |                   |                  |      | Upload Files |
|------------------|-------------------|------------------|------|--------------|
| Title            | Owner             | Last Modified    | Size |              |
| Accomodation - 2 | G1479014 F1479014 | 20/05/2021 14:10 | 92KB |              |
|                  |                   |                  |      | View All     |

7.5

Under Add Related Individuals, paste the Registration Number from the Activity Plan Attachment 1 sheet to whom this document is related to. For example, if you are uploading an Attachment 3, paste here the registration number of the specific participant. Then, click Save.

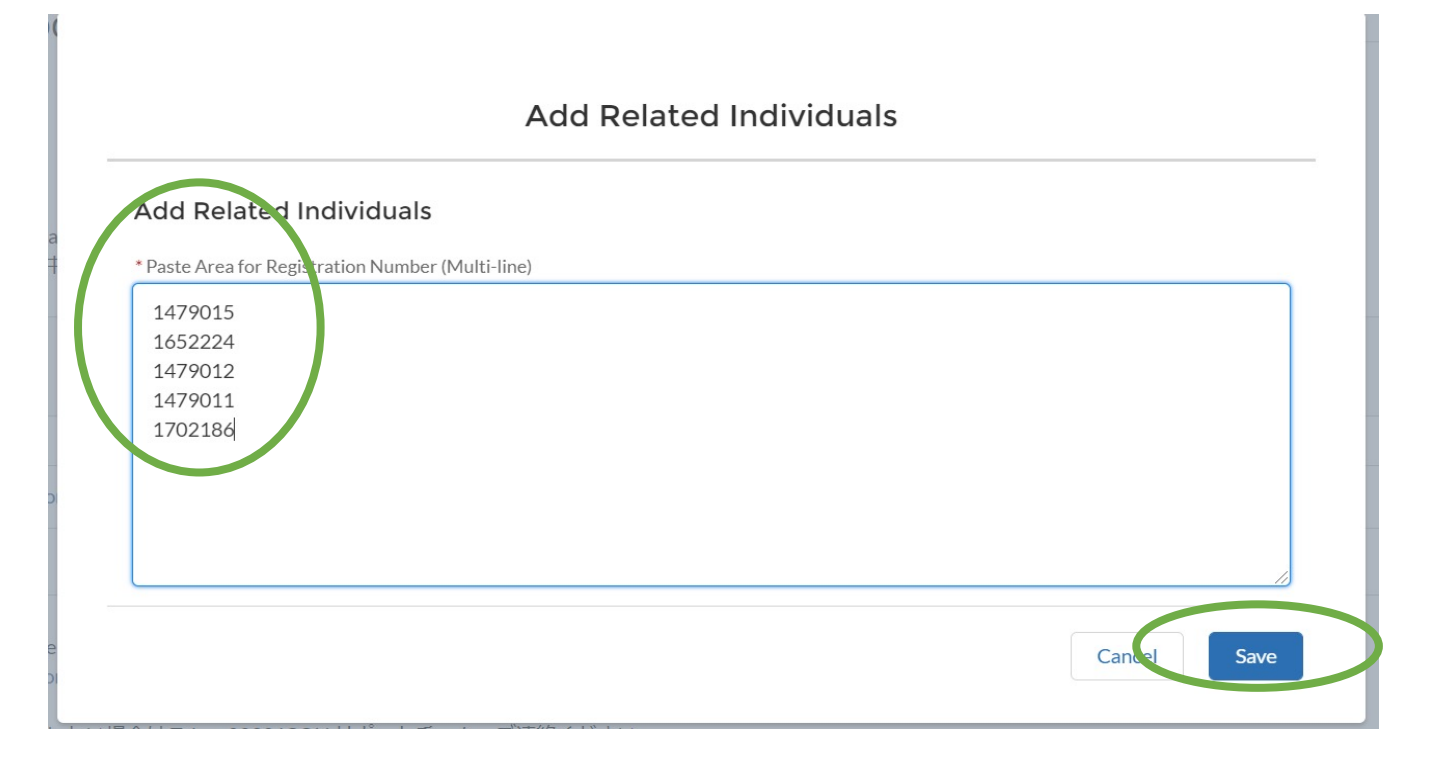

#### 7.5 The result and the registration numbers will be shown, press Done.

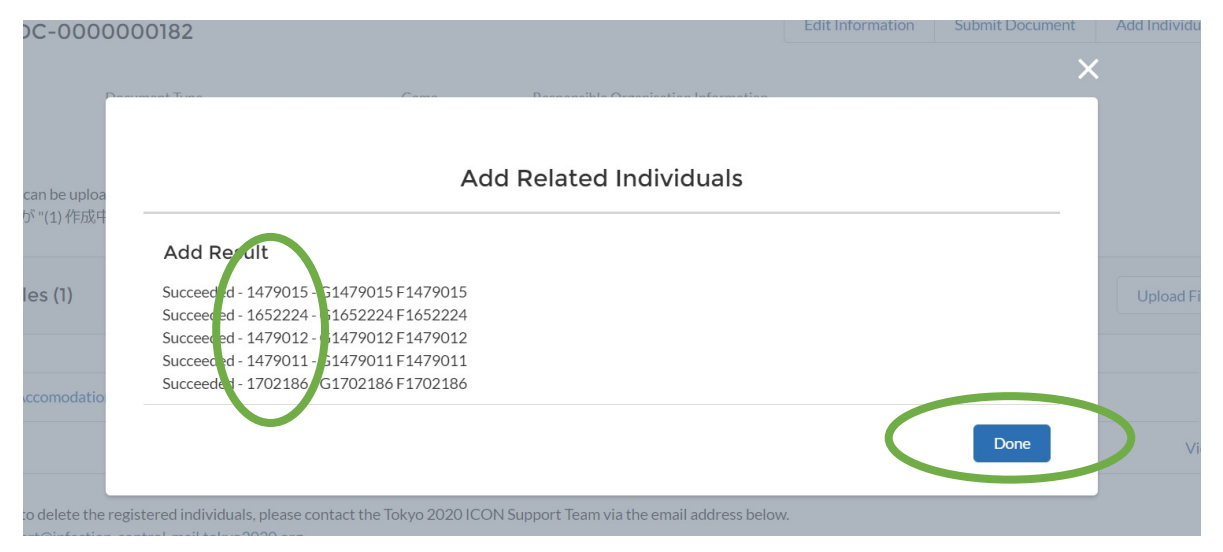

| Document related Individual (5)      |                     |          |
|--------------------------------------|---------------------|----------|
| Document related Individual: Seq No. | Registration number |          |
| DI-00000147                          | 1479011             |          |
| DI-00000148                          | 1479012             |          |
| DI-00000149                          | 1479015             |          |
| DI-00000150                          | 1652224             |          |
| DI-00000151                          | 1702186             |          |
|                                      |                     | View All |

|                                                                                                    | Edit Information Submit Docum         | Add Individuals                    |                                                                                  | Edit Informa |
|----------------------------------------------------------------------------------------------------|---------------------------------------|------------------------------------|----------------------------------------------------------------------------------|--------------|
| Status         Document Type         Game         Responsibil           (1) New         (1) Accommodations and rooms         PAR         PAR/OC/C | le Organisation Information<br>Canada | acument                            | Submit Docume                                                                    | ent          |
| • Files can be uploaded only if the Status is "(1) New" or "(4) Rejected".<br>• 状況が "(1) 作成中" または "(4) 却下済" の場合のみ、ファイルをアップロードすることがで               | *きます。                                 | tic                                |                                                                                  |              |
| 🕒 Files (1)                                                                                                    |                                       | Upload Files                       |                                                                                  | Cano         |
| Title Owner La:                                                                                                    | st Modified Size                      |                                    |                                                                                  |              |
| Cald Accomodation - 2 G1479014 F1479014 20,                                                                                                    | /05/202114:10 92KB                    | View All                           |                                                                                  |              |
|                                                                                                    |                                       |                                    |                                                                                  |              |
|                                                                                                    | Home Files Tour Info                  | rmations Individual Health Manage  | ment∨ COVID-19 Tests∨ Incidents                                                  |              |
| The Status should no                                                                                                    | Home Files Tour Info                  | rmations Individual Health Manage  | ment∨ COVID-19 Tests∨ Incidents                                                  |              |
| The Status should no be (2) Accepting                                                                                                    | Home Files Tour Info                  | ermations Individual Health Manage | ment COVID-19 Tests Incidents Responsible Organisation Information PAR/OC/Canada |              |

### **Result by E-mail**

8.0 T

After you complete these steps, you do not need to do any other action. The result will be emailed to you, see examples below. This may take up to one week. If your other document rejected, please contact the Tokyo 2020 Functional Area for your Stakeholder group

From: Tokyo2020 Infection Control Support System <<u>noreply@infection-control-mail.tokyo2020.org</u>> Subject: [Tokyo 2020 ICON] DC-000000092 Document accepted.

Dear XXXXXX,

The Document(s) that you submitted was accepted by TOCOG.

Please find detail below. (Seq No. : DC-000000092) https://infection-control.tokyo2020.org/icon/s

Kind regards,

Tokyo 2020 ICON Support

From: Tokyo2020 Infection Control Support System <<u>noreply@infection-control-mail.tokyo2020.org</u>> Subject: [Tokyo 2020 ICON] DC-0000000092 Document rejected.

Dear XXXXXX,

The Document(s) that you submitted was rejected by TOCOG.

Please find detail below. (Seq No. : DC-000000092) https://infection-control.tokyo2020.org/icon/s

Kind regards,

Tokyo 2020 ICON Support

# **Congratulations!**

# You have uploaded other documents

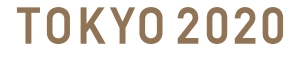

#### Filtering information in Tokyo 2020 ICON

You can filter your Schedule of Activities in Japan dashboard, by the "Status of the Schedule of the Activity Plan" that you have created. For example, (4) Approved

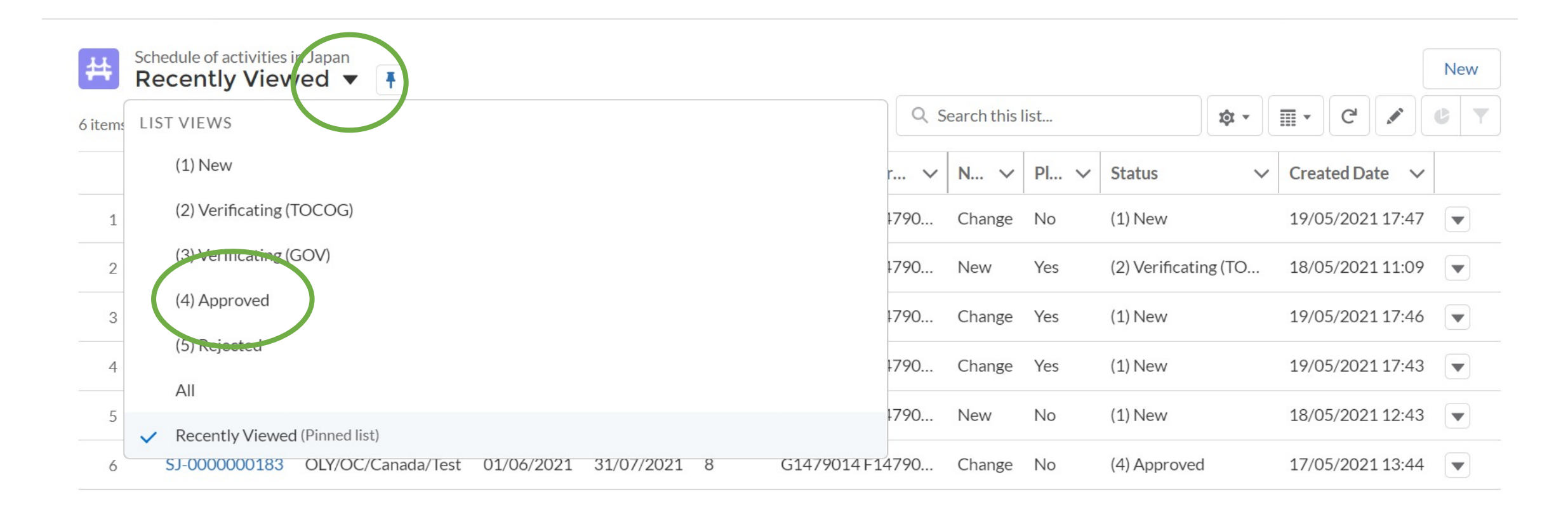

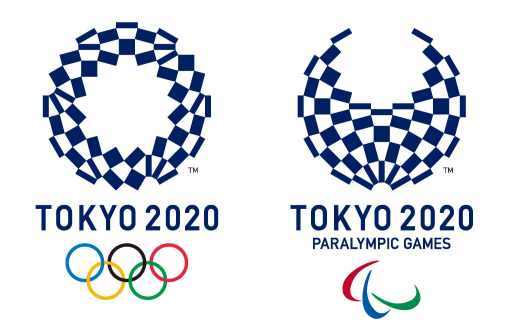

# **OCHA – Quarantine, Immigration and Customs**

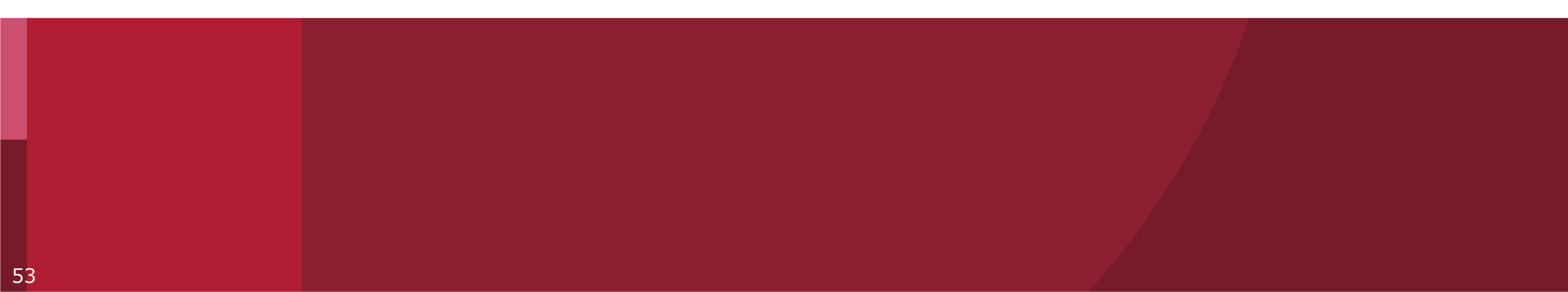

## What is OCHA?

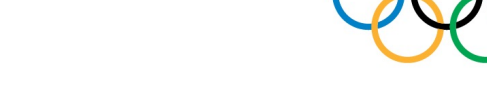

#### OCHA stands for **Online Check-in and Health report Application**

- OCHA is an application developed by the Japanese Government to support immigration process and daily health monitoring
- It is intended to be used all the participants to the Tokyo 2020 Games
- It is available in English, Japanese, French, Simplified Chinese, Spanish, and Korean
- It requires iOS 13.5/Android 6.0 or later
- It is available from **24th June 2021** (<u>https://www.ocha.go.jp</u>)
- It requires OIAC/PIAC provided by Tokyo2020 or OIAC/PIAC number (Registration Number written on PVC as well as password which was created through Tokyo 2020 ICON

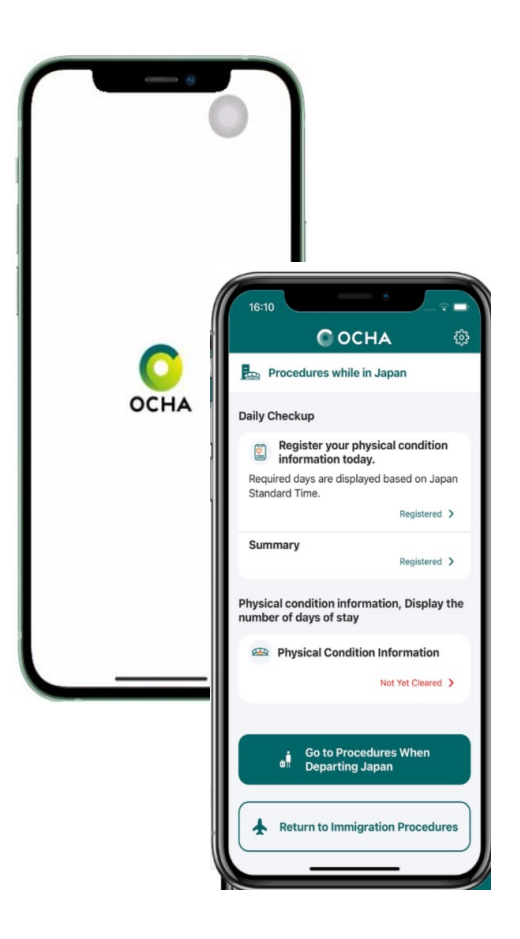

## Why do we use OCHA?

- OCHA and ICON are integrated, not only in terms of registration set up but also that OCHA provides the health data to ICON
- Information will be transferred from OCHA to Tokyo 2020 ICON under strict data management conditions and monitored by the respective CLO and Tokyo 2020 Functional Area to help prevent the spread of COVID-19
- OCHA will support arrival processes and daily health reporting
- Games participants will need to be registered in the Tokyo 2020 Infection Control Support (ICON) System before registering for OCHA

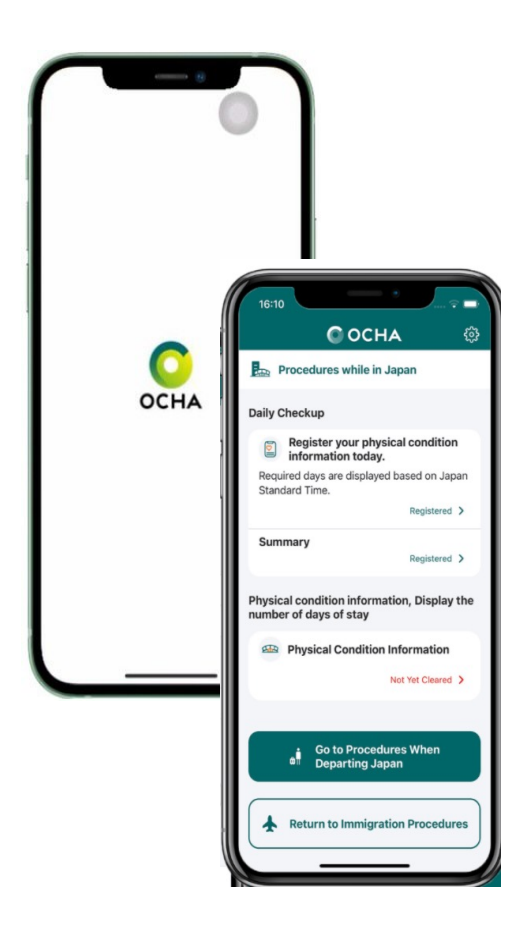

#### Timeline to use OCHA

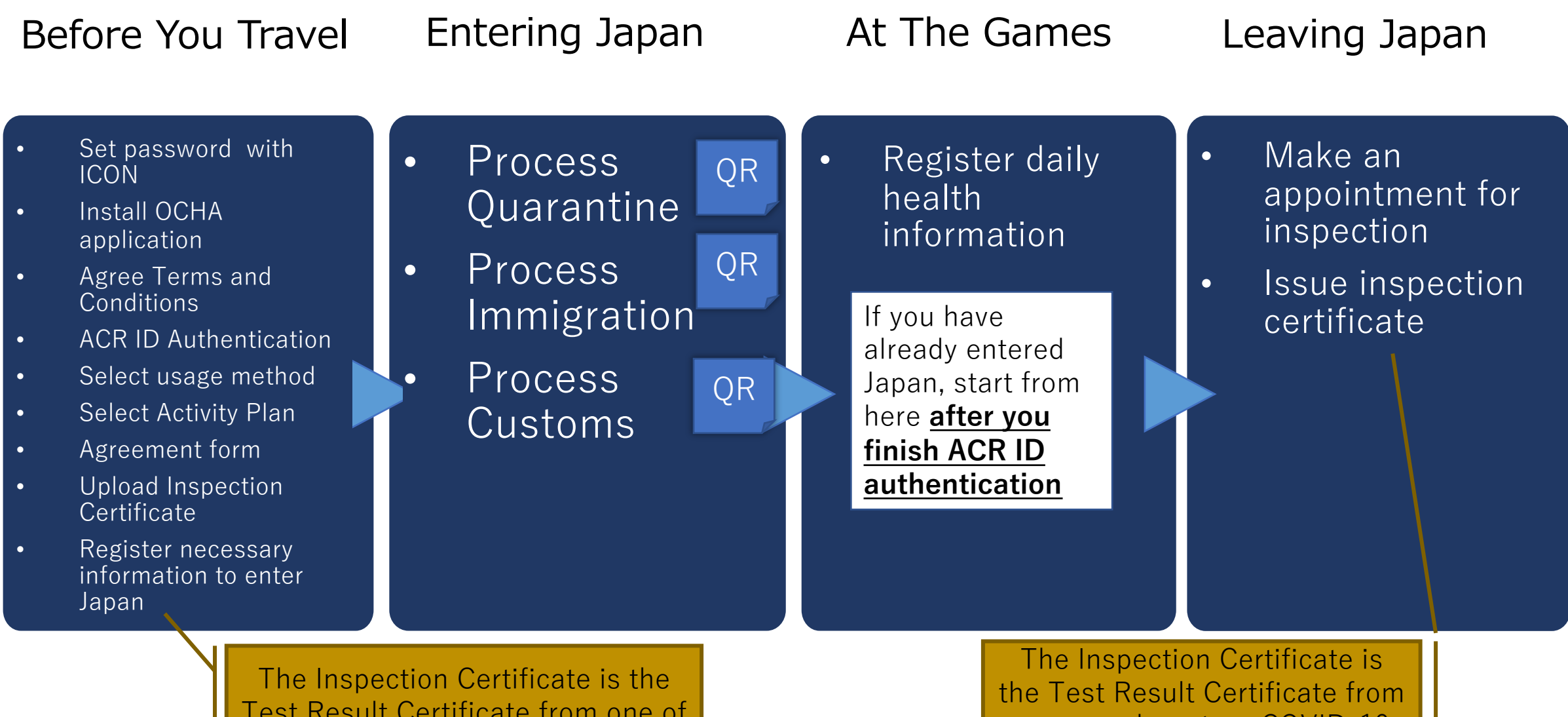

Test Result Certificate from one of your pre departure COVID-19 tests your pre departure COVID-19 test

#### How will a Games participant access OCHA?

#### Phase 1

- To use OCHA, Games participants will need to first visit the Tokyo 2020 ICON registration page and complete the required process using a Tokyo 2020 Accreditation number and identification details as used for obtaining a Games Accreditation. The password set in Tokyo 2020 ICON system will be required for OCHA registration: <u>https://infection-control.tokyo2020.org/icon/UserApplication</u>
- Download OCHA from Apple Store/Google Play onto a smartphone and register before arrival in Japan <u>https://www.ocha.go.jp/en/</u>

#### Note

Domestic workforce will use COCOA and Tokyo 2020 Condition Management Guidelines or can use OCHA for health reporting, dependant on the policy of their Responsible Organisation (RO).

### How will a Games participant access OCHA?

#### Phase 2

- Initiation steps:
  - 1. Participants will be asked if they are a Tokyo 2020 Games participant: they select 'Yes'
  - 2. Enter both Accreditation number and the password set through the Tokyo 2020 ICON registration process
  - 3. Enter immigration information required by the Government of Japan
  - 4. Completion of the questions required for the Ministry of Health, Labor and Welfare, including name, nationality, sex, birthdate, passport number, email address
  - 5. Add contact information whilst in Japan Phone number, name and address of hotel/residence
  - 6. Flight and customs details: date of entry to Japan, flight and seat number
  - 7. Health condition (e.g. did you have any symptoms such as a fever or cough in the past 14 days?)

After completing these steps, OCHA will provide a QR Code. All Games participants must show this QR Code to immigration officials on arrival into Japan, together with the a negative COVID-19 certificate taken within 72-hours of departure, and according to the requirements of the Japanese government. Certificates may be paper-based or PDFs within OCHA.

## Arrival steps and three QR codes

- Games participants will use OCHA to generate **three QR codes**
- Games participants will use these QR codes to pass through the main steps of the arrival process as they enter Japan
- The main steps for arrival are:
  - 1. Quarantine (use a QR code)
  - 2. Testing step
  - 3. Immigration (use a QR code)
  - 4. Customs (use a QR code)

| 2:51 •                          | · • * ···                                   | осна                                       | ি<br>কি                                          |
|---------------------------------|---------------------------------------------|--------------------------------------------|--------------------------------------------------|
| ا ★                             | mmigration                                  | Procedures                                 |                                                  |
| Items f                         | <b>to prepare be</b><br>all necessary iter  | e <b>fore arrivin</b><br>ms.               | ıg to Japan                                      |
| <b>e</b>                        | Basic infor                                 | mation                                     | A Unregistered >                                 |
| 9                               | Quarantine                                  | questionna                                 | <b>lire</b><br>Unregistered                      |
| Japa<br>re-en                   | Disembark<br>nese citizens<br>try permissio | ation card<br>and foreigne<br>n do not nee | ers with a<br>d to fill this in.<br>Unregistered |
|                                 | Customs d                                   | eclaration                                 | Unregistered                                     |
| Arrival<br>Procedur<br>airport. | <b>to Japan</b><br>res to be comple         | ted after arrivin                          | ig in a Japanese                                 |
|                                 | Quarantine                                  |                                            |                                                  |
|                                 |                                             | Ο                                          | <                                                |
| (2)                             | Quarantine<br>                              |                                            |                                                  |
|                                 |                                             |                                            |                                                  |

### **Quarantine Step**

- On arrival into Japan all Games participants will present their negative COVID-19 Test Certificates / Inspection Certificates and quarantine QR Code to the quarantine officer
- The quarantine QR code will be generated in OCHA after completing the Before You Travel process, that includes uploading your test certificate

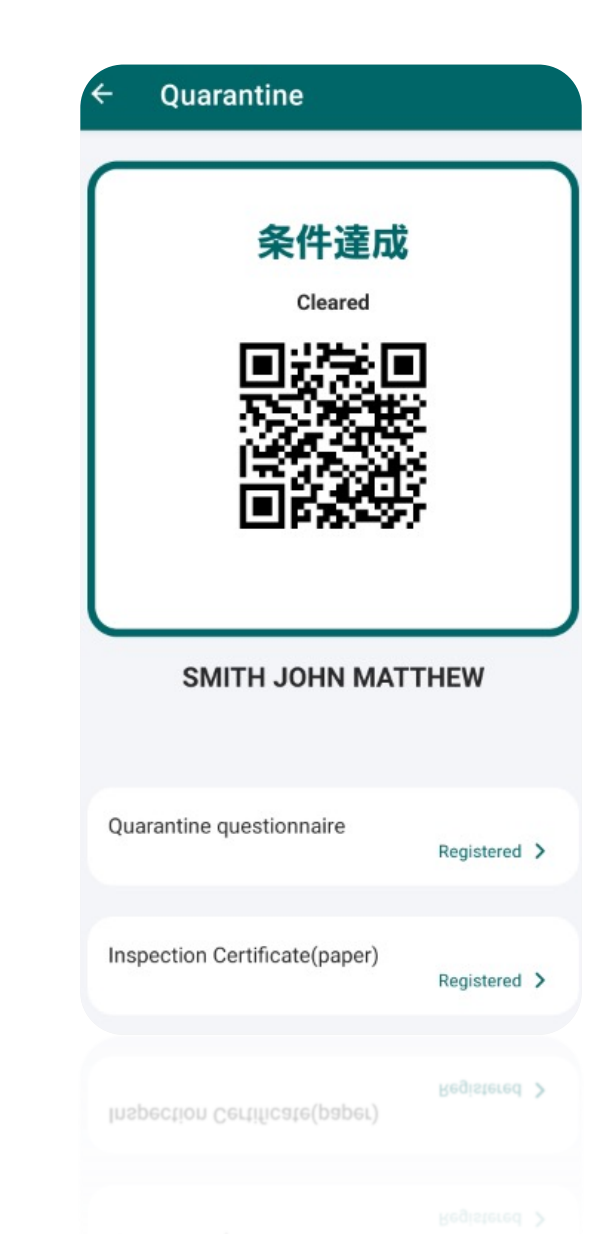

#### Flyers

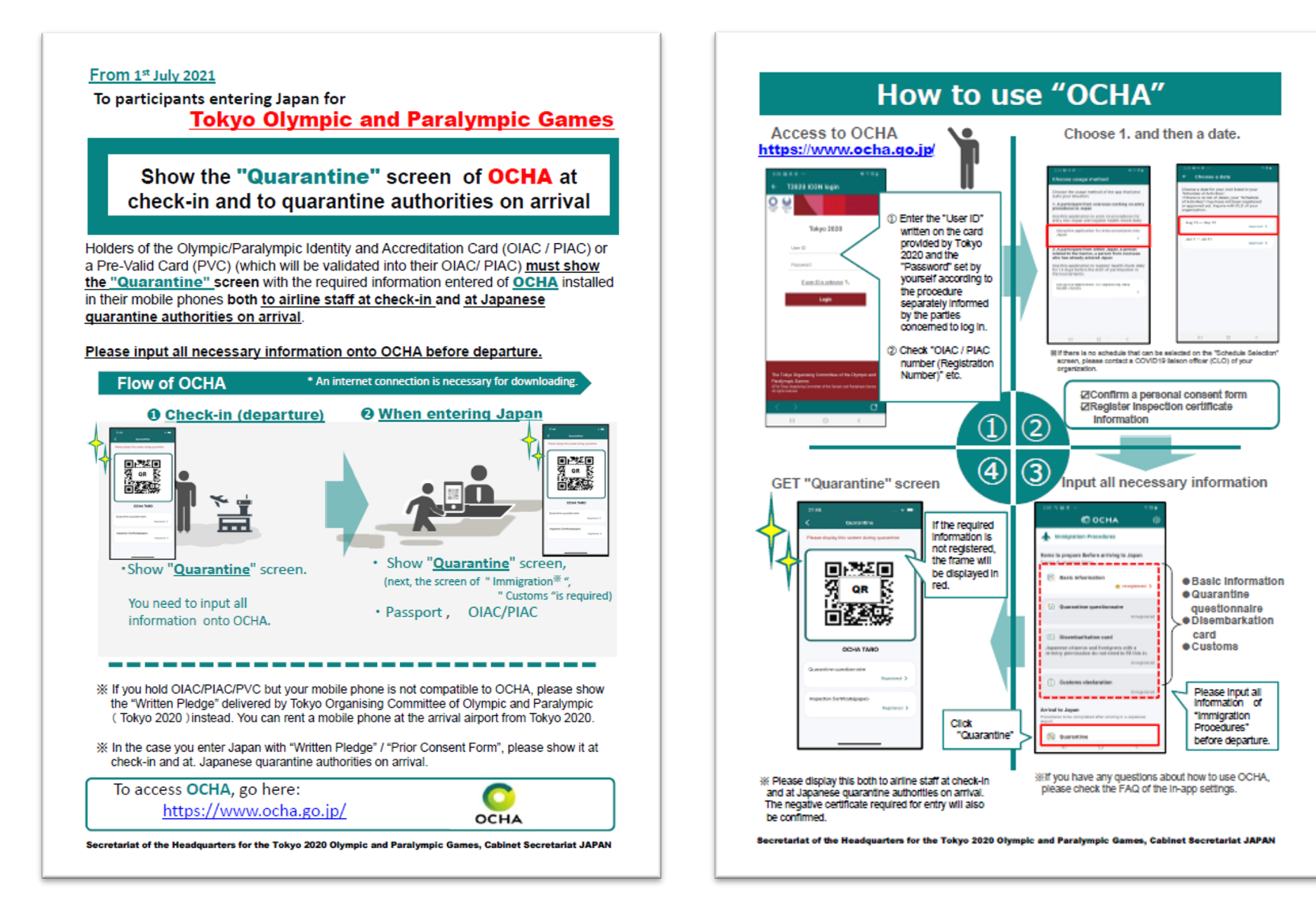

Japanese Government will distribute above flyers at airports

#### Flyers

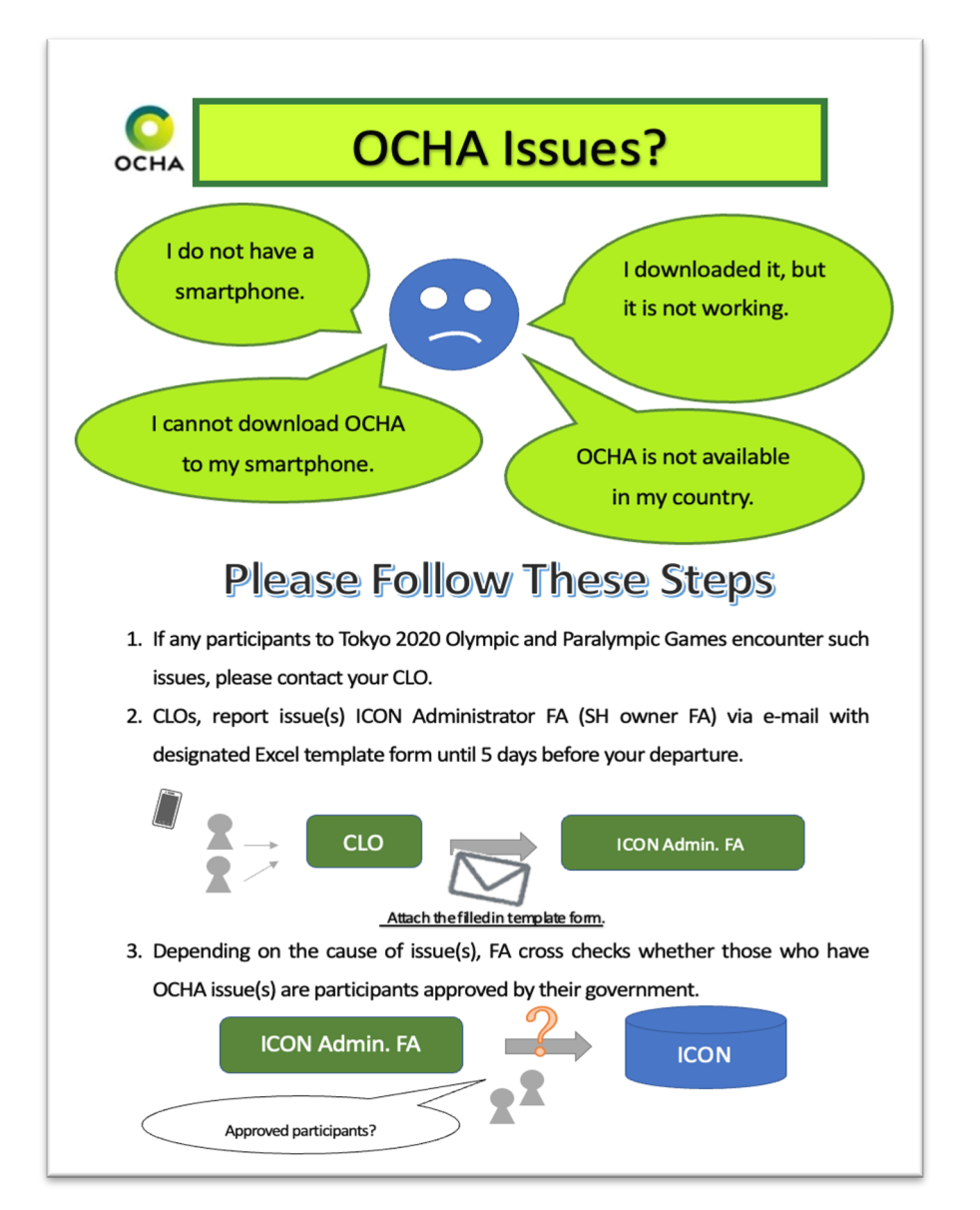

- a. If the participants with OCHA issues are not approved by their government, ICON FA Administrator notifies the CLO that participants without approval cannot enter Japan.
- b. If the participants with OCHA issue(s) are approved by their government, ICON FA Administrator will send "Written Pledge" and "User guide for smartphone user at entering Japan (tentative title)". CLO will pass those documents to the above-mentioned participants.

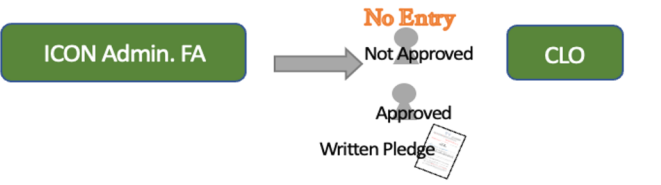

4. ICON FA Administrator needs to submit the list of participants with "Written Pledge", i.e., participants who are unable to use OCHA to AND-FA. ICON FA Administrator also need to report the list of participants who require to rent smartphone.

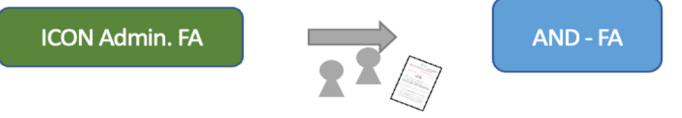

Note: Use Visa credit card to rent a smartphone. Rental fee is TBD. Airport liaison support staffs will assist rent a smartphone as well as install/activate OCHA.

#### Additional Communications Flyers

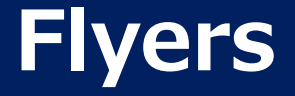

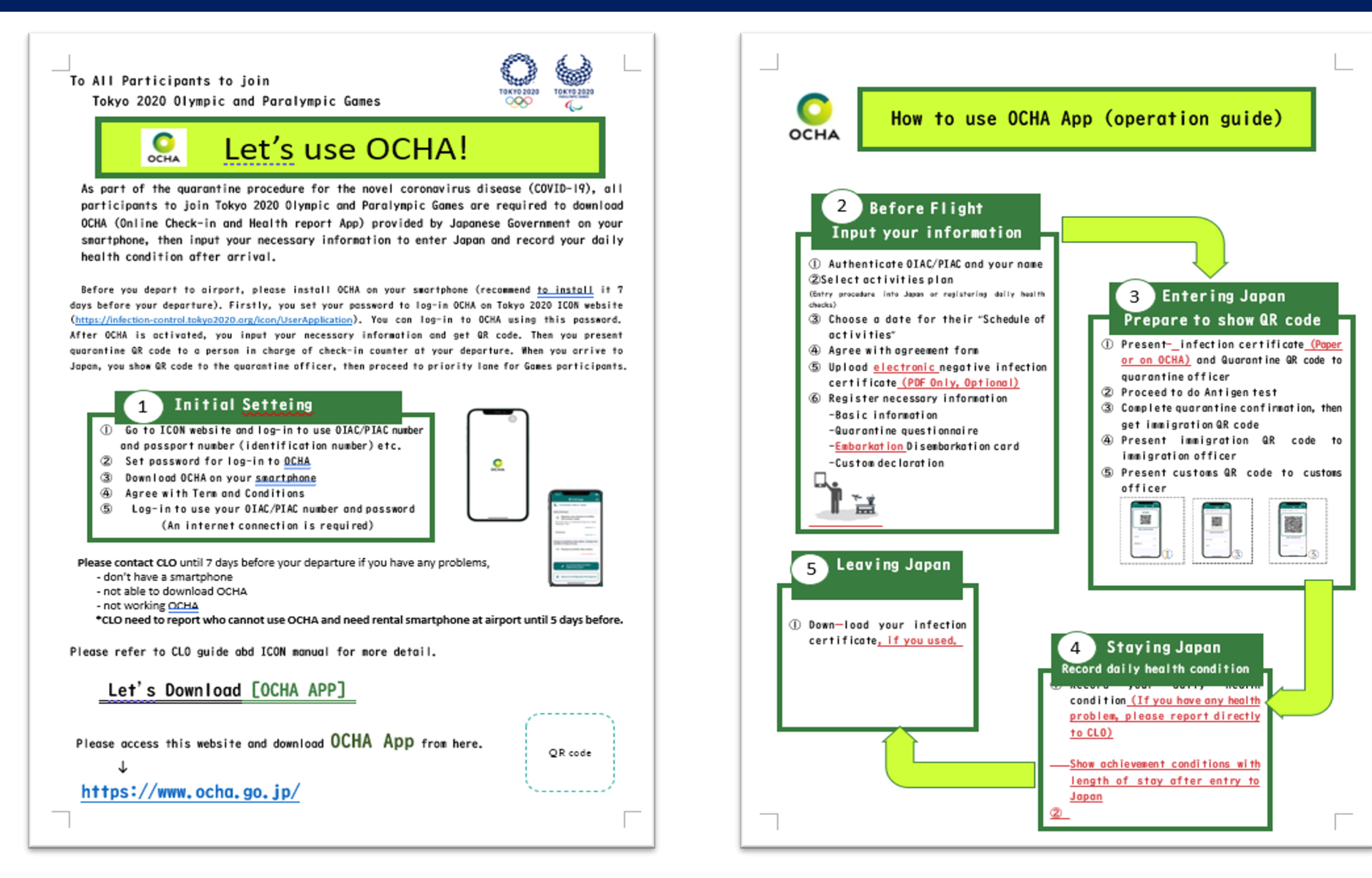

Additional Communications Flyers

#### **Immigration Step and Customs Step**

Participants will display the immigration QR code to the immigration officer

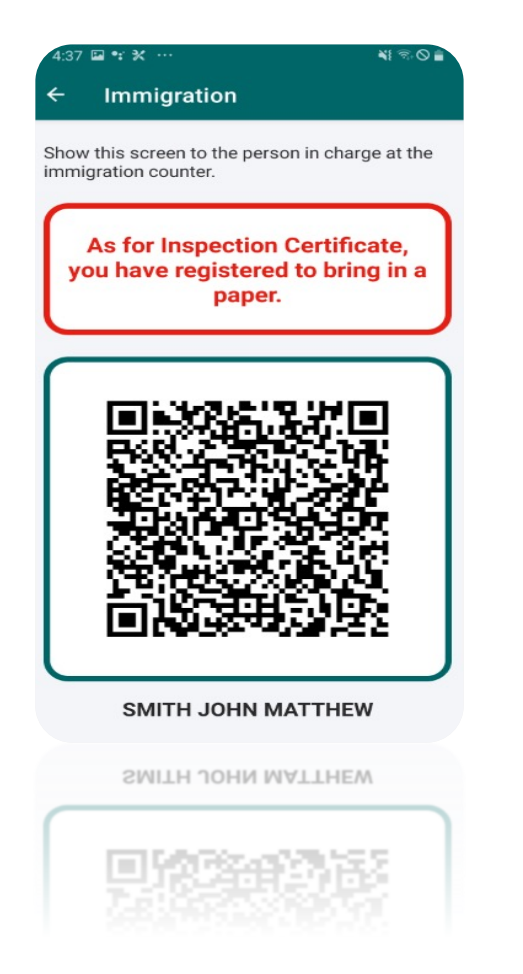

Participants will display their customs QR code to the customs officer

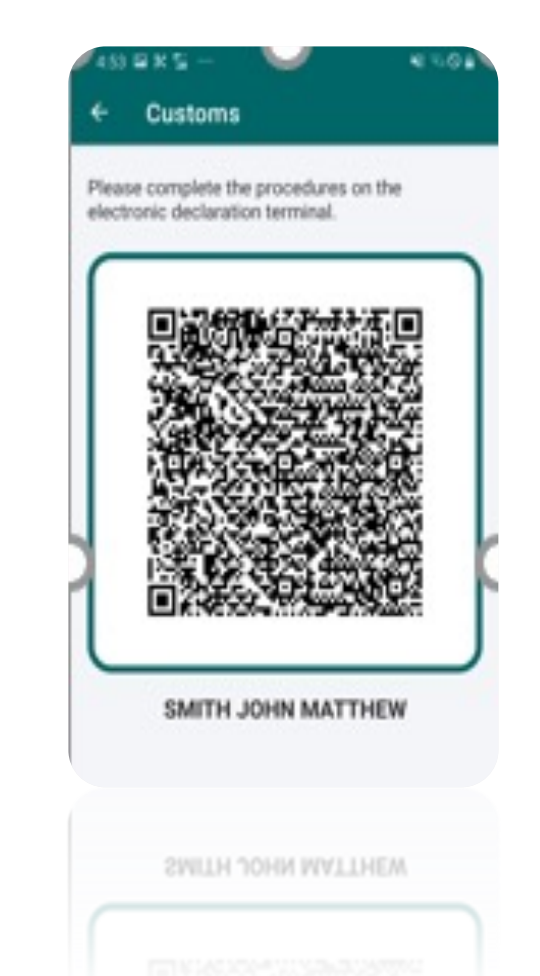

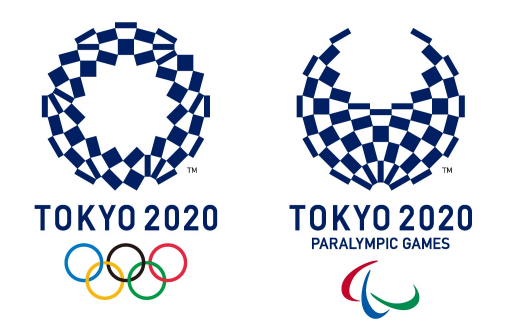

# Health Management (25-Jun)

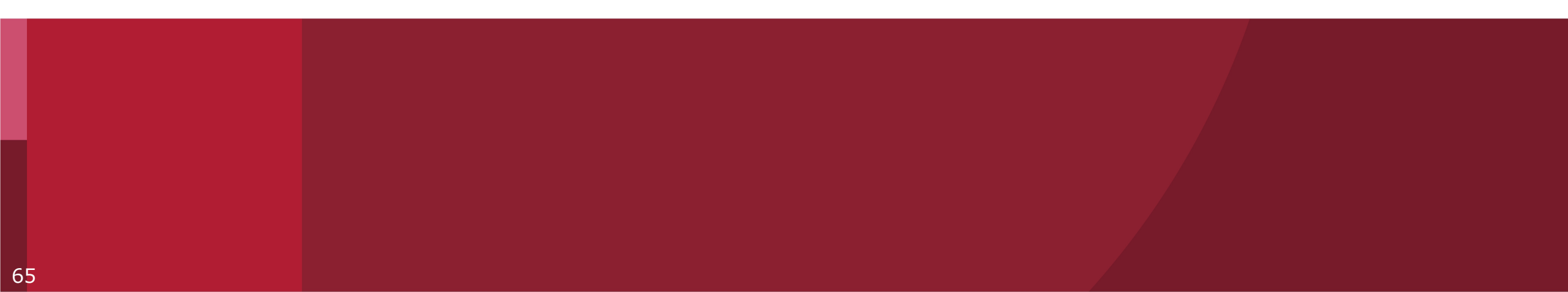

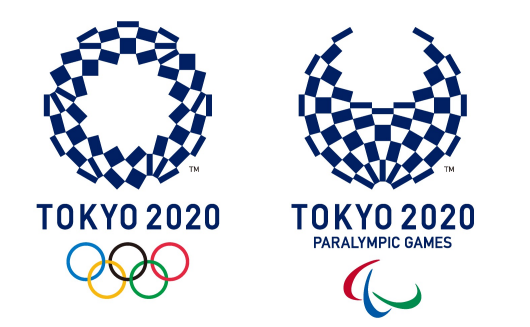

# Screening Tests (30-Jun)

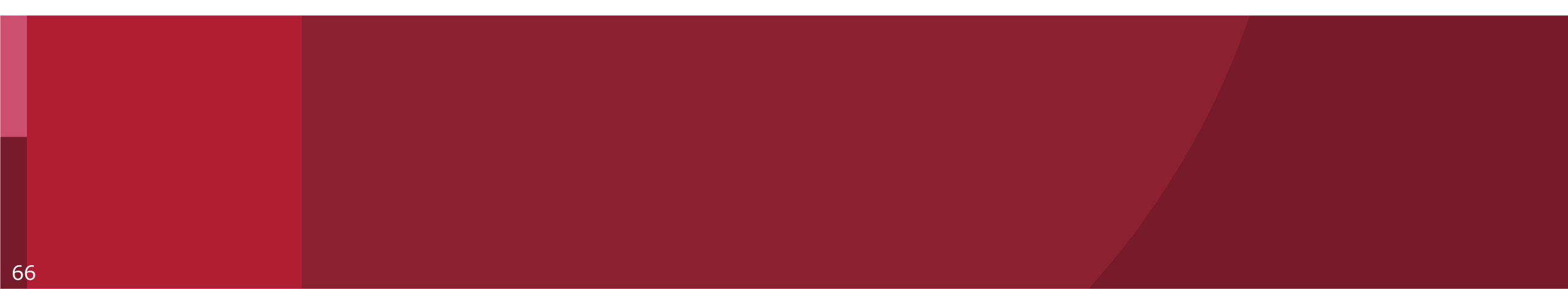

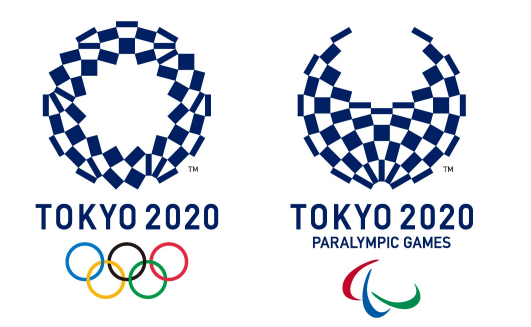

# Case Management (30-Jun)

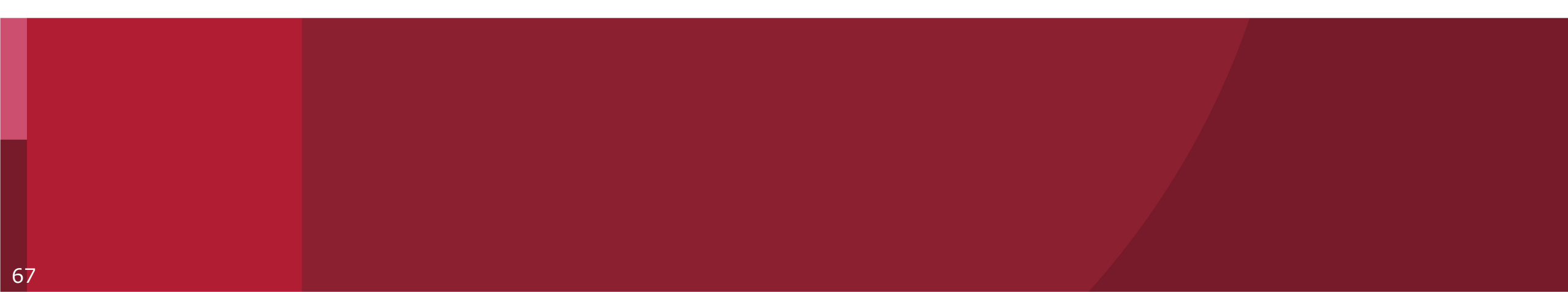

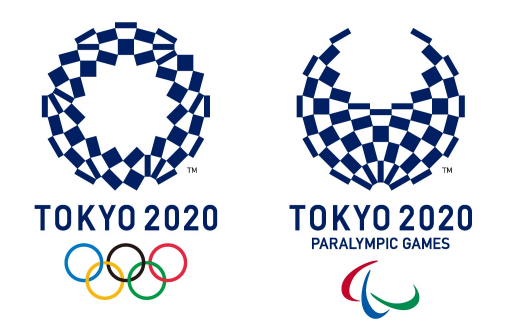

# Where to go for help?

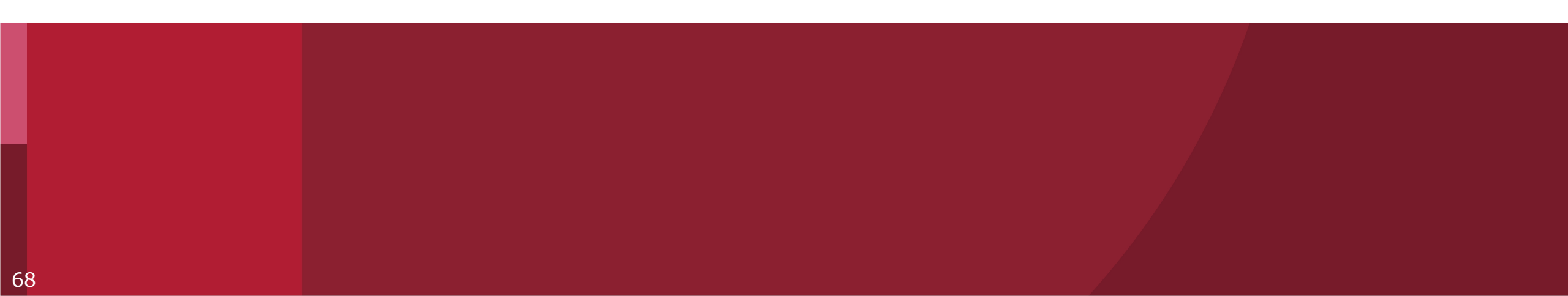

Tokyo 2020 ICON Helpdesk

# Tokyo 2020 ICON Technical Help Desk INSERT EMAIL ADDRESS

## For all other questions related to Tokyo 2020 ICON, including Activity Plans

Please contact the Tokyo 2020 Functional Area for your Stakeholder Group

# FAQs

|   | Question (English)                                         | Answer (English)                                                                                                    | Question (Japanese)                      | Answer (Japanese)                                                                                 |  |  |  |
|---|------------------------------------------------------------|----------------------------------------------------------------------------------------------------|------------------------------------------|---------------------------------------------------------------------------------------------------|--|--|--|
|   | General questions are as follows:                          |                                                                                                    |                                          |                                                                                                   |  |  |  |
| 1 | How can I log in to the Tokyo<br>2020 ICON?                | For the first log in, please click on the link below;                                                                                                    | Tokyo 2020 ICONはどこからログインでき<br>ますか?       | Tokyo 2020 ICONへ初めてロ<br>グインする際は、以下のURL<br>からログインしてください。                                           |  |  |  |
|   |                                                            | https://infection-<br>control.tokyo2020.org/icon/UserA<br>pplication                                                                                                 |                                          |                                                                                                   |  |  |  |
|   |                                                            | Note: If you click the link above<br>and a screen asks for a User ID<br>and Password appears, please<br>copy the link and paste it directly<br>into your web browser |                                          | ※上記のリンクをクリック後、<br>ユーザIDとパスワードを入力<br>する画面が表示された場合は、<br>上記URLをコピーの上、ブラ<br>ウザのURLバーに直接貼り付<br>けてください。 |  |  |  |
|   |                                                            | After the first log in, please click<br>on the link below;                                                                                                    |                                          | 初期設定完了後は、以下の<br>URLからログインしてくださ<br>い。                                                              |  |  |  |
|   |                                                            | https://infection-<br>control.tokyo2020.org/icon/                                                                                                    |                                          | https://infection-<br>control.tokyo2020.org/icon/                                                 |  |  |  |
| 2 | Can I log in to the Tokyo 2020<br>ICON from my smartphone? | Tokyo 2020 ICON can also be<br>used on smartphones, but is<br>optimised for viewing on a<br>computer.                                                                | スマートフォンからもTokyo 2020 ICONに<br>ログインできますか? | 本サービスはスマートフォン<br>でも参照いただけますが、パ<br>ソコンでの閲覧に最適化して<br>います。                                           |  |  |  |

# FAQs

|   | Question (English)                                                                                                    | Answer (English)                                                                                                    | Question (Japanese)                                                                  | Answer (Japanese)                                                                                                    |
|---|----------------------------------------------------------------------------------------------------|----------------------------------------------------------------------------------------------------|--------------------------------------------------------------------------------------|----------------------------------------------------------------------------------------------------|
| 3 | What is the 'Registration<br>Number (7 digit)' that I have<br>to enter on the 'User<br>Application'?                              | Your accreditation number. Please confirm it with<br>your PVC. If you are not sure, please contact the<br>person in charge of accreditation of your<br>organisation or check with the Tokyo 2020 ICON<br>User Application Sheets.                                                                                                    | 「User Application」画面で入力する<br>「Registration Number (7 digit)」と<br>は何ですか?              | アクレディテーション番号です。お手元のPVCでご確認<br>ください。ご不明な場合は所属組織のアクレディテーショ<br>ン担当者又はTokyo 2020 ICONユーザ申請シートで<br>ご確認ください。                                                           |
| 4 | I don't have the accreditation<br>number (non-Accredited<br>person). What should I enter the<br>'Registration Number (7 digit)' ? | Tokyo 2020 relevant FA will inform you.                                                                                                    | アクレディテーションを持っていないのです<br>が、その場合、「Registration<br>Number (7 digit)」には何を入力すれ<br>ばよいですか? | 東京2020受入責任FAから別途お知らせします。                                                                                                    |
| 5 | What is the 'Identification<br>Number' that I have to enter on<br>the 'User Application'?                                         | This is the number you entered when you<br>registered for the Accreditation System. Tokyo<br>2020 instructed you to enter your passport<br>number, Japanese driver's license or residence<br>card number, or personal number card (My<br>Number card) security code. If you have any<br>questions, please contact the person in charge of<br>accreditation of your organisation. | 「User Application」画面で入力する<br>「Identification Number」とは何です<br>か?                      | アクレディテーションシステムへの登録時に入力した番号です。東京2020では、ご自身のパスポート番号、日本の運転免許証または在留カードの番号、もしくは個人番号カード(マイナンバーカード)のセキュリティコードを登録するようご案内しております。ご不明な場合はご自身の所属組織のアクレディテーション担当者にお問合せください。   |
| 6 | I don't have the accreditation<br>number (non-Accredited<br>person). What should I enter the<br>'Identification Number'?          | This is the 'Document No.' that you entered on<br>the Tokyo 2020 ICON User Application Sheet ('4.<br>Non-ACR User Application' sheet).                                                                                                    | アクレディテーションを持っていないのです<br>が、その場合、「Identification<br>Number」には何を入力すれば良いで<br>すか?         | ユーザ申請シート「4. Non-ACR User Application」<br>の「Document No.」にご記入いただいた番号です。                                                                                           |
| 7 | Is there any specification of 'E-<br>mail address' that I enter on<br>'User Application'?                                         | There are no particular restrictions. If you have<br>made the rejection setting, please set to be able<br>to receive e-mails from the Tokyo2020 Infection<br>Control Support System "noreply@infection-<br>control-mail.tokyo2020.org".                                                                                                    | 「User Application」画面で入力する<br>「E-mail address」は何でもよいので<br>しょうか?                       | 特に制限はありません。なお、受信拒否設定をされて<br>いる場合はTokyo2020 Infection Control<br>Support System [noreply@infection-control-<br>mail.tokyo2020.org]からのメールを受信できるように<br>設定をお願いいたします。 |
| 8 | I haven't received the<br>'notification e-mail' though I<br>finished 'User Application'.                                          | <ol> <li>Please confirm if it's classified in the 'Junk e-<br/>mail'.</li> <li>If the rejection setting has been made, please<br/>cancel the setting and re-register the 'User<br/>Application'.</li> </ol>                                                                                                    | 「User Application」を入力し終わりま<br>したが、「notification e-mail」が届き<br>ません。                   | ①「迷惑メール」フォルダに分類されていないかご確認く<br>ださい。<br>②受信拒否設定をされていた場合、当該設定を解除<br>の上、再度User Applicationを実施してください。                                                                 |

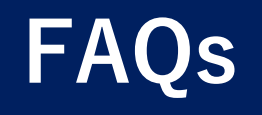

|    | Question (English)                                                                   | Answer (English)                                                                                                    | Question (Japanese)                                                | Answer (Japanese)                                                                                                    |
|----|--------------------------------------------------------------------------------------|----------------------------------------------------------------------------------------------------|--------------------------------------------------------------------|----------------------------------------------------------------------------------------------------|
| 9  | What is the 'Two Word<br>Phrases' that I have to enter<br>on the 'User Application'? | Tokyo 2020 ICON uses two-factor authentication by<br>the "Salesforce Authenticator" to ensure proper<br>security. When logging in to the Tokyo 2020 ICON,<br>please download it to your smartphone and enter the<br>phrase displayed on the "Salesforce Authentificator". | 「二語の語句」を記入するようにとのこ<br>とですが、何を書けばよいですか?                             | Tokyo 2020 ICONでは適切なセキュリティの確保の<br>ため、「Salesforce Authenticator」による二要素<br>認証を用いています。Tokyo 2020 ICONへのログイ<br>ンに当たり、ご自身のスマートフォンにダウンロードして<br>いただき、「Salesforce Authentificator」に表示さ<br>れる語句を記入してください。 |
| 10 | What is the 'Salesforce<br>Authenticator'?                                           | Tokyo 2020 ICON uses two-factor authentication by<br>the "Salesforce Authenticator" to ensure proper<br>security. When logging in to the Tokyo 2020 ICON,<br>please download it to your smartphone.                                                                       | 「Salesforce Authenticator」とは<br>何ですか?                              | Tokyo 2020 ICONでは適切なセキュリティの確保の<br>ため、Salesforce Authenticatorによる二要素認<br>証を用いています。Tokyo 2020 ICONへのログインに<br>当たり、ご自身のスマートフォンにダウンロードしていた<br>だく必要があります。                                              |
| 11 | How can I get the 'Salesforce<br>Authenticator'?                                     | Please download the 'Salesforce Authenticator' to<br>your smartphone from the 'Google Play' or the 'App<br>Store'.                                                                                                    | 「Salesforce Authenticator」はど<br>のように入手できますか?                       | Google Play または App Store から Salesforce<br>Authenticator モバイルアプリケーションをご自身のス<br>マートフォンにダウンロードしてください。                                                                                              |
| 12 | If I don't have a smartphone,<br>how can I log in to the Tokyo<br>2020 ICON?         | If you don't have a smartphone, you can't use the<br>Tokyo 2020 ICON.                                                                                                    | スマートフォンを持っていない場合<br>(Salesforce Authenticatorはど<br>のように認証すればよいですか? | スマートフォンをお持ちでない場合は認証ができないた<br>め、Tokyo 2020 ICONをご使用いただくことができま<br>せん。                                                                                                    |
| 13 | I can't log in to the Tokyo 2020<br>ICON.                                            | Please check again for any typos.<br>The login ID of CLO (CLO, Assistant CLO,<br>Immigration person in charge) is a 9-digit number.<br>Please add "-1" (hyphen and 1) after your<br>Registration no (7 digits).                                                           | Tokyo 2020 ICONにログインできま<br>せん。                                     | 入力間違いが無いか再度のご確認をお願いいたしま<br>す。<br>CLO等 (CLO、Assistant CLO、Immigration担<br>当者)のログインIDは、ご自身のRegistration no<br>(7桁)の後に「-1」 (ハイフンと数字の1)を付けた<br>9桁の番号となります。                                           |
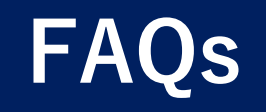

|    | Question (English)                                                                          | Answer (English)                                                                                                    | Question (Japanese)                                                                     | Answer (Japanese)                                                                                                    |  |  |  |  |
|----|---------------------------------------------------------------------------------------------|----------------------------------------------------------------------------------------------------|-----------------------------------------------------------------------------------------|----------------------------------------------------------------------------------------------------|--|--|--|--|
|    | The system error messages at "Enter your User Application Settings" are as followings:      |                                                                                                    |                                                                                         |                                                                                                    |  |  |  |  |
| 14 | Enter your User Application<br>Settings:<br>[An error occurred in the user<br>application.] | This user has not completed user registration<br>to ICON. Please check the registration status<br>with the CLO or the responsible FA.                                                                                                    | エラーメッセージが<br>「ユーザ申請でエラーが発生しまし<br>た。」<br>「An error occurred in the user<br>application.」 | このユーザは、ICONへのユーザ<br>登録が完了していません。登録<br>状況をCLOまたは受入FAにご確<br>認ください。                                                                                                    |  |  |  |  |
| 15 | Enter your User Application<br>Settings:<br>「The user doesn't exist」                        | Something is wrong in the information<br>required for the user application. Or, the<br>ACR(accreditation) was cancelled, etc.<br>ACR number, identification number (e.g.<br>passport), date of birth (YYYYMMDD)                                            | エラーメッセージが<br>「該当するユーザは存在しません。」<br>「The user doesn't exist」                              | ユーザ申請に必要な情報 (ACR<br>番号、識別番号(パスポート等)、<br>誕生日(YYYYMMDD)) のうち、<br>何かが間違っています。もしく<br>は、アクレディテーションが<br>キャンセルされている可能性が<br>あります。                                           |  |  |  |  |
| 16 | Enter your User Application<br>Settings:<br>「Authentication failed.」                        | ICON's security setting (reCapture) has<br>determined that your environment is a BOT.<br>We are sorry, but please try again or use a<br>different PC.<br>A BOT is a computer virus that can be used<br>to remotely control a computer from the<br>outside. | エラーメッセージが<br>「認証に失敗しました。」<br>「Authentication failed.」                                   | ICONのセキュリティ設定<br>(reCapture)により、お使いの環<br>境がBOTと判断されました。<br>申し訳ありませんが、再度操作<br>をいただくか、別のPC等でお試<br>しください。<br>※ボット(BOT)とは、コン<br>ピュータを外部から遠隔操作す<br>るためのコンピュータウイルス<br>です。 |  |  |  |  |

## FAQs

|    | Question (English)                                                                                                    | Answer (English)                                                                                                    | Question (Japanese)                                                                                   | Answer (Japanese)                                                                                                    |  |  |  |
|----|----------------------------------------------------------------------------------------------------|----------------------------------------------------------------------------------------------------|----------------------------------------------------------------------------------------------------|----------------------------------------------------------------------------------------------------|--|--|--|
|    | The system error messages at "Log in to Tokyo 2020 ICON as CLO" are as follows:                                                                                                |                                                                                                    |                                                                                                    |                                                                                                    |  |  |  |
| 17 | Log in to Tokyo 2020 ICON as CLO:                                                                                                    | Due to the security measure,<br>the accound will be locked for                                                                                                    | エラーメッセージが                                                                                             | セキュリティ対策として、パス<br>ワードを5回以上間違えた場合に                                                                                                    |  |  |  |
|    | 「Your account has been locked.」                                                                                                    | 15 minutes if you have made a<br>mistake with your password<br>more than five times. Please try<br>it again 15 minutes later. Also, if<br>you still can't remember your<br>password, please click on the<br>"Forgot your password?" link to<br>reset your password.                                               | 「アカウントがロックされま<br>した」<br>「Your account has been<br>locked.」                                            | は、アカウントが15分間ロック<br>されます。15分経過後に、再度、<br>お試しください。どうしてもパ<br>スワードを思い出せない場合に<br>は「パスワードをお忘れです<br>か?」のリンクをクリックして、<br>パスワードのリセットをお願い<br>します。                               |  |  |  |
| 18 | Log in to Tokyo 2020 ICON as CLO:<br>「Your login attempt has failed. Make sure the user<br>ID and password are correct. If you have any<br>question, refer to the user guide.」 | The user ID or password is<br>wrong. Or, the status of ACR is<br>cancelled.<br>In the case of CLOs, it is<br>necessary to add "-1", "-2", etc.<br>to the ACR number in the user<br>ID.<br>If you cannot remember your<br>password, please click on the<br>"Forgot your password?" link to<br>reset your password. | エラーメッセージが<br>「ログインに失敗しました。<br>ユーザIDとパスワードが正し<br>いことを確認してください。<br>ご不明な点がある場合には、<br>利用ガイドをご確認くださ<br>い。」 | 正しいユーザIDとパスワードを<br>入力してください。CLOの場合<br>は、ユーザIDの最後に"-1"、"-2"<br>などを付与する必要があります。<br>どうしてもパスワードを思い出<br>せない場合には「パスワードを<br>お忘れですか?」のリンクをク<br>リックして、パスワードのリ<br>セットをお願いします。 |  |  |  |

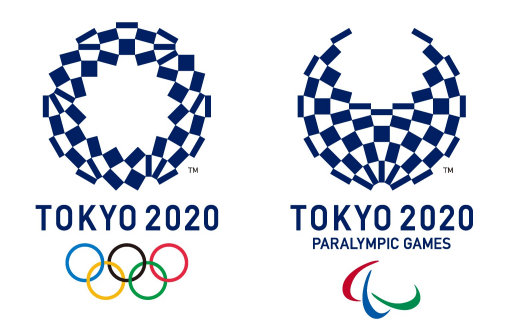

## PART 8

## **CLO Learning Checklist**

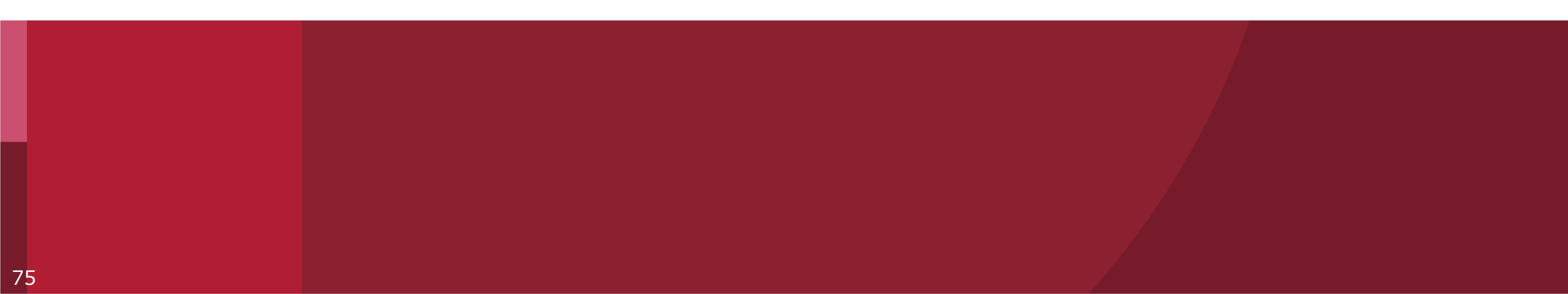

As a CLO for my organisation, I now understand:

- ✓ Why Tokyo 2020 ICON has been developed
- ✓ How to register and login to ICON
- ✓ How to **prepare** an Activity Plan and Attachments
- ✓ The **deadlines** for submitting Activity Plans
- ✓ How to **upload** an Activity Plan and Attachments into Tokyo 2020 ICON
- $\checkmark~$  Where to go for **help**

## **United by Emotion**

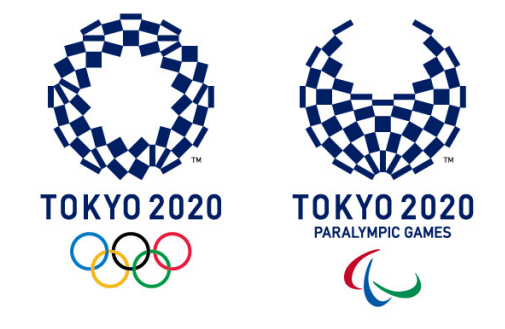

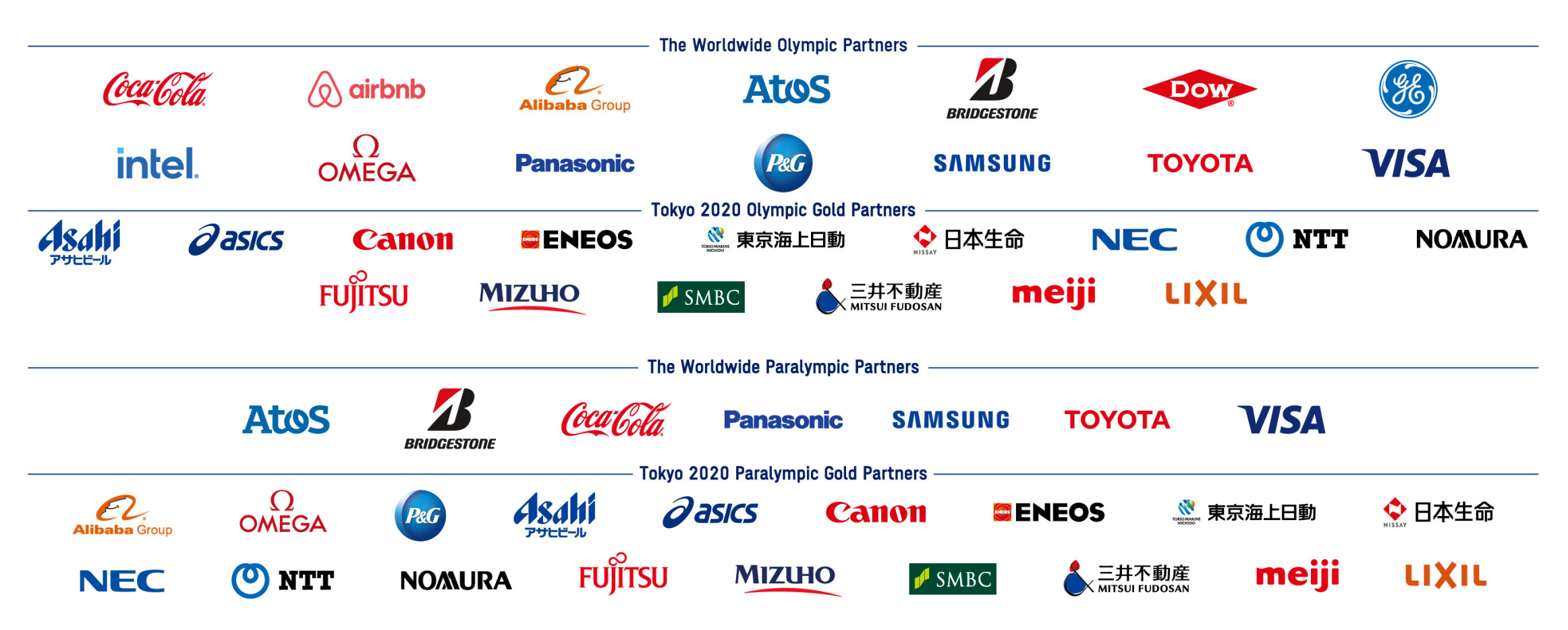